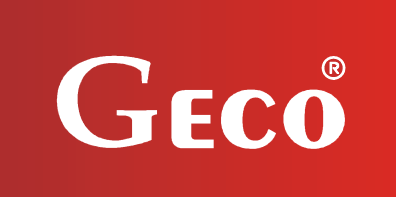

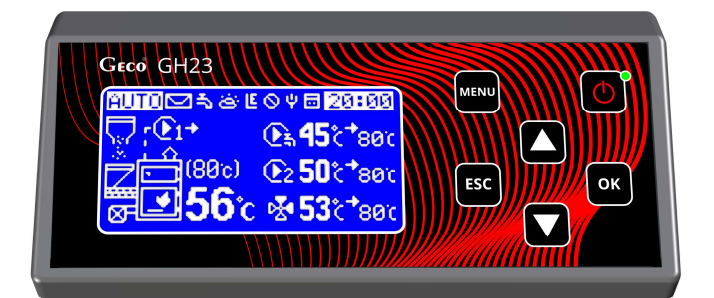

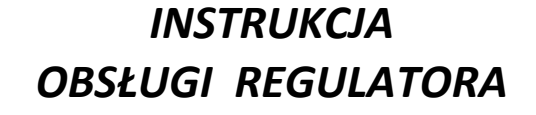

GH23-01

DO STEROWANIA KOTŁAMI C.O. NA PALIWO STAŁE

Wersja programu 01

# INSTRUKCJA UŻYTKOWNIKA

Zwracamy się z gorącą prośbą o dokładne przestudiowanie instrukcji przed podłączeniem i uruchomieniem każdego z naszych urządzeń. W przypadku jakichkolwiek wątpliwości prosimy o kontakt z naszą firmą w godzinach 8.00 - 16.00.

# SPIS TREŚCI

| 1.  | WF          | PROWADZENIE                                                                              | \$     |
|-----|-------------|------------------------------------------------------------------------------------------|--------|
|     | 1.1.        | Oznaczenia graficzne                                                                     | 3      |
|     | 1.2.        | KLAWIATURA I KLAWISZE FUNKCYJNE4                                                         | ł      |
|     | 1.3.        | OPIS EKRANU GŁÓWNEGO4                                                                    | ł      |
| 2.  | CH          | ARAKTERYSTYKA OGÓLNA                                                                     | ;      |
| 3.  | DA          | NE TECHNICZNE6                                                                           | ;      |
| 4.  | INS         | TALACJA ELEKTRYCZNA I ZASADY PODŁĄCZENIA7                                                | ,      |
| 5.  | мс          | ONTAŻ I PODŁĄCZENIE STEROWNIKA7                                                          | ,      |
| 6.  | TR          | BY PRACY STEROWNIKA                                                                      | )      |
|     | 6.1.        | INICJALIZACJA PO WŁĄCZENIU ZASILANIA11                                                   | Ĺ      |
|     | 6.2.        | Tryb czuwania11                                                                          | L      |
|     | 6.3.        | Тгув гесглу11                                                                            | L      |
|     | 6.4.        | Ткув аutomatyczny                                                                        | 2      |
|     | 6.5.        | Tryb Alarmu                                                                              | 5      |
| 7.  | OB          | SŁUGA STEROWNIKA 13                                                                      | ;      |
|     | 7.1.        | Folia czołowa sterownika13                                                               | 3      |
|     | 7.2.        | URUCHAMIANIE STEROWNIKA                                                                  | ł      |
|     | 7.3.        | TRYB PRACY RĘCZNEJ                                                                       | ;      |
|     | 7.4.        | PODGLĄD PRACY STEROWNIKA                                                                 | ;<br>- |
|     | 7.5.        | TRYB PRACY RĘCZNEJ16                                                                     | )      |
| 8.  | ME          | NU STEROWNIKA – DRZEWKO GRAFICZE17                                                       | ,      |
|     | 8.1.        | HARMONOGRAM PRACY17                                                                      | 1      |
|     | 8.2.        | USTAWIENIA UŻYTKOWNIKA                                                                   | 3      |
|     | 8.3.        | USTAWIENIA INSTALACJI.                                                                   | L      |
|     | 8.4.<br>ог  | HISTORIA PRACY.                                                                          | )      |
|     | 0.5.<br>8.6 | LOGOWANIE                                                                                | )<br>7 |
|     | 8.0.<br>8.7 | 27<br>Ромос                                                                              | 7      |
| 0   |             |                                                                                          | ,      |
| 9.  | UK          | LAD PRACY INSTALACJI                                                                     | 5      |
|     | 9.1.        | INSTALACJA GRZEWCZA NR 1                                                                 | 3      |
|     | 9.2.        | INSTALACJA GRZEWCZA NR 2                                                                 | )      |
|     | 9.3.        | INSTALACJA GRZEWCZA NR 3.                                                                | )      |
|     | 9.4.        | INSTALACJA GRZEWCZA NR 4                                                                 | -      |
| 10. | OG          | RANICZNIK TEMPERATURY (STB)                                                              | 2      |
| 11. | ZA          | NIK NAPIĘCIA ZASILANIA                                                                   | 2      |
| 12. | РО          | STĘPOWANIE W PRZYPADKU USZKODZENIA STEROWNIKA                                            | ;      |
| 13. | РО          | DŁĄCZENIE URZĄDZEŃ DO REGULATORA GH23-0135                                               | ;      |
| 14. |             | ORMACJA DOTYCZĄCA OZNACZENIA I ZBIERANIA ZUŻYTEGO SPRZĘTU ELEKTRYCZNEGO<br>EKTRONICZNEGO | )<br>7 |

| INSTRUKCJA SERWISOWA GH23-01 STRONA |                          |  |  |  |
|-------------------------------------|--------------------------|--|--|--|
| 15.                                 | PARAMETRY KONFIGURACYJNE |  |  |  |
| 16.                                 | PARAMETRY UŻYTKOWNIKA    |  |  |  |

# 1. WPROWADZENIE

#### 1.1. Oznaczenia graficzne

Symbole mające zasygnalizować i jednocześnie podkreślić znaczenie tekstu, w którym są zawarte informacje na temat ostrzeżenia przed niebezpieczną sytuacją, mają następującą postać graficzną:

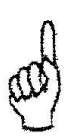

#### Ostrzeżenie

Symbol ten jest używany, gdy w opisywanej instrukcji konieczne jest przestrzeganie kolejności wykonywanych czynności. W przypadku pomyłki lub postępowania niezgodnego z opisem może dojść do uszkodzenia lub zniszczenia urządzenia.

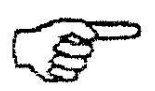

#### Ważne!

Ten symbol oznacza informacje o szczególnym znaczeniu.

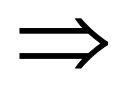

## Odniesienie

Ten symbol oznacza wystąpienie dodatkowych informacji w rozdziale.

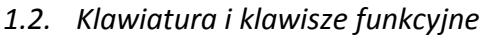

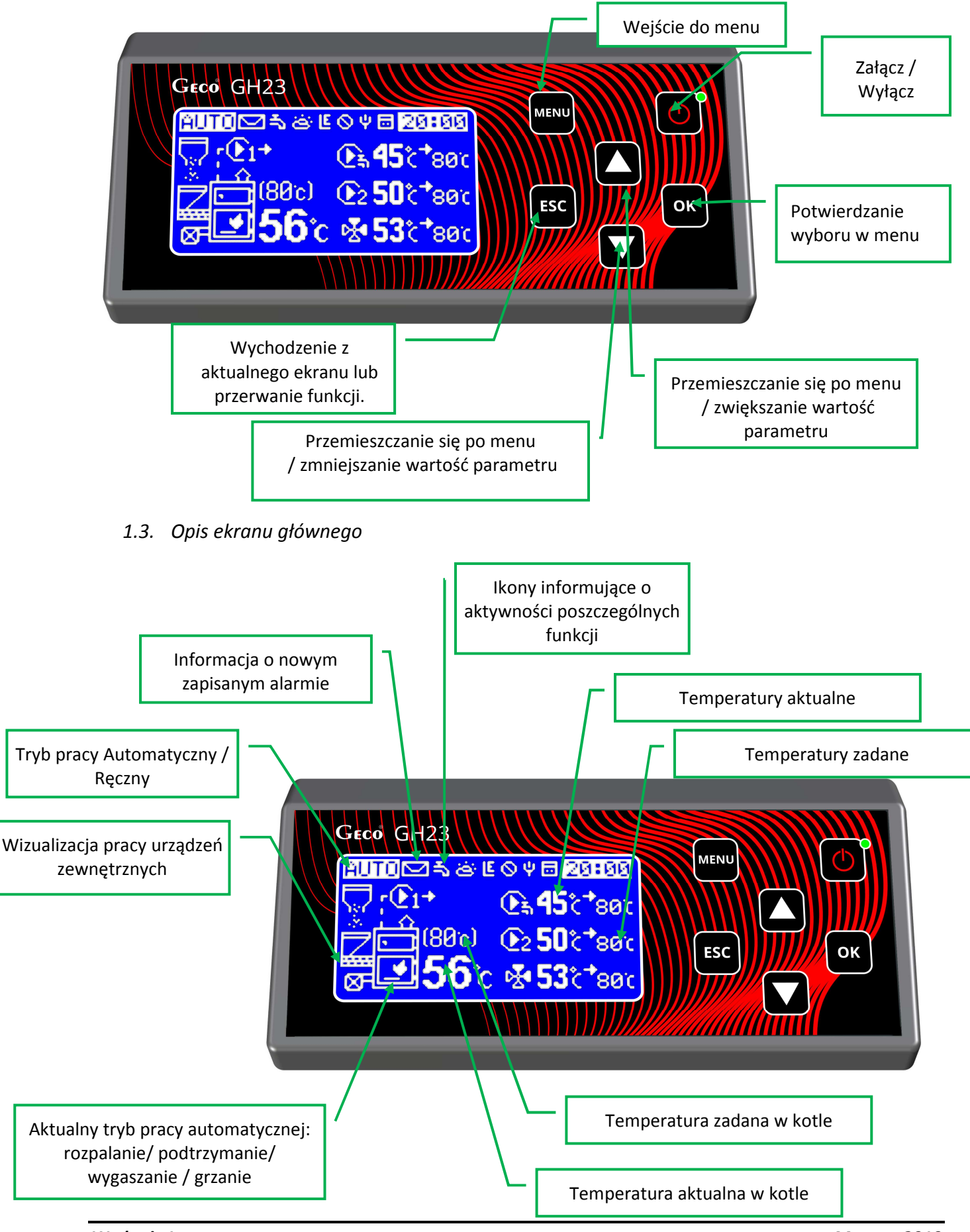

# 2. CHARAKTERYSTYKA OGÓLNA.

Sterownik GH23-01 wykonany został w technice mikroprocesorowej przy zastosowaniu automatycznego montażu powierzchniowego.

Regulator ten steruje procesem przygotowania ciepłej wody użytkowej (obieg CWU), obsługuje prace pompy cyrkulacyjnej, zaworu czterodrogowego oraz umożliwia obsługę głównego obiegu grzewczego – CO, i dodatkowego – CO2. Sterownik może obsługiwać do 8 urządzeń zewnętrznych. Parametry regulacji można dostosować do aktualnych warunków pracy i rodzaju kotła. Regulator wyposażony został w system ochrony przed skutkami awarii zasilania oraz różnego rodzaju zakłóceń.

Sterownik GH23-01 wyposażony został w:

- wejścia:
  - 1. do pomiaru temperatury wody wylotowej z kotła (czujnik typu NTC),
  - 2. do pomiaru temperatury podajnika paliwa (czujnik typu NTC),
  - 3. do pomiaru temperatury spalin (PT1000)
  - 4. do pomiaru temperatury wody w bojlerze CWU (czujnik typu NTC),
  - 5. do pomiaru temperatury zewnętrznej
  - 6. do pomiaru temperatury obiegu CO1
  - 7. do pomiaru temperatury obiegu CO2
  - 8. do pomiaru temperatury powrotu
- wejście cyfrowe:
  - 9. do podłączenia czujnika zerwania zawleczek na podajniku kontaktron
  - 10. do podłączenia uniwersalnego termostatu pokojowego obiegu CO1
  - 11. do podłączenia uniwersalnego termostatu pokojowego obiegu CO2
  - 12. do pomiaru poziomu paliwa w zbiorniku czujnik pojemnościowy

Regulator posiada wyjścia umożliwiające bezpośrednie podłączenie urządzeń pracujących pod napięciem 230V tj.: wentylatora, podajnika paliwa, pompy obiegowej CO, zaworu czterodrogowego, pompy cyrkulacyjnej, pompy CO2, uniwersalne wyjście na urządzenie zewnętrzne (np. alarm, piec gazowy), pompy CWU lub pompy mieszającej, w zależności od obsługiwanego układu grzewczego.

# STEROWNIK NALEŻY BEZWGLĘDNIE ODŁĄCZAĆ OD SIECI ZASILAJĄCEJ NA OKRES BURZY

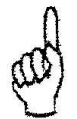

# STEROWNIK NIE POSIADA BEZPIECZNIKA. NALEŻY PODŁĄCZYĆ BEZPIECZNIK ZEWNĘTRZNY 03-04

# 3. DANE TECHNICZNE

| Napięcie zasilania   | 230V ~ +10% -15%    |                                       |  |
|----------------------|---------------------|---------------------------------------|--|
| Temperatura pracy    | od +5°C do +40°C    |                                       |  |
| Wilgotność           | od 20% do 80% RH    |                                       |  |
| Zabezp. wentylatora  | ylatora 3,15A       |                                       |  |
| Typ czujnika         | nika NTC 2,2kΩ; PT1 |                                       |  |
| Zakres pracy         | NTC:                | $0^{\circ}$ C $\div$ 100 $^{\circ}$ C |  |
| czujnika temperatury | PT1000:             | 0°C÷400°C                             |  |

| Charakterystyka<br>rezystancyjna<br>czujników NTC |         |  |  |  |
|---------------------------------------------------|---------|--|--|--|
| Temp. Rezystancja<br>°C Ω                         |         |  |  |  |
| 0                                                 | 7174,89 |  |  |  |
| 10                                                | 4374,83 |  |  |  |
| 20                                                | 2747,10 |  |  |  |
| 30                                                | 1774,91 |  |  |  |
| 40                                                | 1172,09 |  |  |  |
| 50                                                | 795,08  |  |  |  |
| 60                                                | 547,95  |  |  |  |
| 70                                                | 384,62  |  |  |  |
| 80                                                | 275,86  |  |  |  |
| 90                                                | 202,37  |  |  |  |
| 100                                               | 149,16  |  |  |  |

| Chara<br>rezy<br>czujni | Charakterystyka<br>rezystancyjna<br>czujników PT1000 |  |  |  |  |  |
|-------------------------|------------------------------------------------------|--|--|--|--|--|
| Temp.<br>°C             | Rezystancja<br>Ω                                     |  |  |  |  |  |
| 0                       | 1000,00                                              |  |  |  |  |  |
| 50                      | 1194,00                                              |  |  |  |  |  |
| 100                     | 1385,10                                              |  |  |  |  |  |
| 150                     | 1573,30                                              |  |  |  |  |  |
| 200                     | 1758,60                                              |  |  |  |  |  |
| 250                     | 1941,00                                              |  |  |  |  |  |
| 300                     | 2120,50                                              |  |  |  |  |  |
| 350                     | 2297,20                                              |  |  |  |  |  |
| 400                     | 2470,90                                              |  |  |  |  |  |
| 450                     | 2641,80                                              |  |  |  |  |  |
| 500                     | 2809,80                                              |  |  |  |  |  |
| 550                     | 2974,90                                              |  |  |  |  |  |
| 600                     | 3137,10                                              |  |  |  |  |  |

| Wyjście             | Maksymalne<br>ciągłe obciążenie |      |  |  |
|---------------------|---------------------------------|------|--|--|
| CWU/Miesz/Podajnik  | 1A                              | 250W |  |  |
| Pompa CO1           | 1A                              | 250W |  |  |
| Wentylator *        | 1A                              | 250W |  |  |
| Podajnik*           | 1A                              | 250W |  |  |
| Zapalarka           | 3A                              | 750W |  |  |
| Pompa Cyrkulacyjna  | 1A                              | 250W |  |  |
| Pompa CO2           | 1A                              | 250W |  |  |
| Wyjście uniwersalne | 1A                              | 250W |  |  |
| Zawór mieszający    | 1A                              | 250W |  |  |

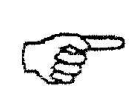

\*W przypadku podłączenia stycznika lub przekaźnika pośredniczącego należy zastosować dedykowany do niego układ gasikowy (np. warystorowy). Pominięcie takiego zabezpieczenia może skutkować nieprawidłowym działaniem lub uszkodzeniem wyjścia sterownika.

### 4. INSTALACJA ELEKTRYCZNA I ZASADY PODŁĄCZENIA

- 1. Pomieszczenie kotłowni powinno być wyposażone w instalację elektryczną 230V/50Hz zgodnie z obowiązującymi w tym zakresie przepisami.
- 2. Instalacja elektryczna (bez względu na jej rodzaj) winna być zakończona gniazdem wtykowym wyposażonym w styk ochronny. Stosowanie gniazda bez podłączonego zacisku ochronnego grozi porażeniem prądem elektrycznym!!!
- 3. Sterownik należy podłączyć do osobno poprowadzonej linii zasilającej zabezpieczonej odpowiednio dobranym szybkim bezpiecznikiem oraz wyłącznikiem różnicowoprądowym (przeciwporażeniowym). Do tej linii nie wolno podłączać żadnych innych urządzeń!!!

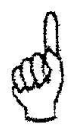

# REGULATOR ZASILANY JEST Z SIECI 230V/50HZ JAKICHKOLWIEK NAPRAW MOŻNA DOKONAĆ TYLKO PRZY ODŁĄCZONYM ZASILANIU NA BEZPIECZNIKU

# 5. MONTAŻ I PODŁĄCZENIE STEROWNIKA

Sterownik GH23 powinien być montowany i podłączany przez osobę posiadającą aktualne uprawniania do wykonywania prac elektroinstalacyjnych. Regulator zaprojektowany jest do montażu jako urządzenie wolnostojące.

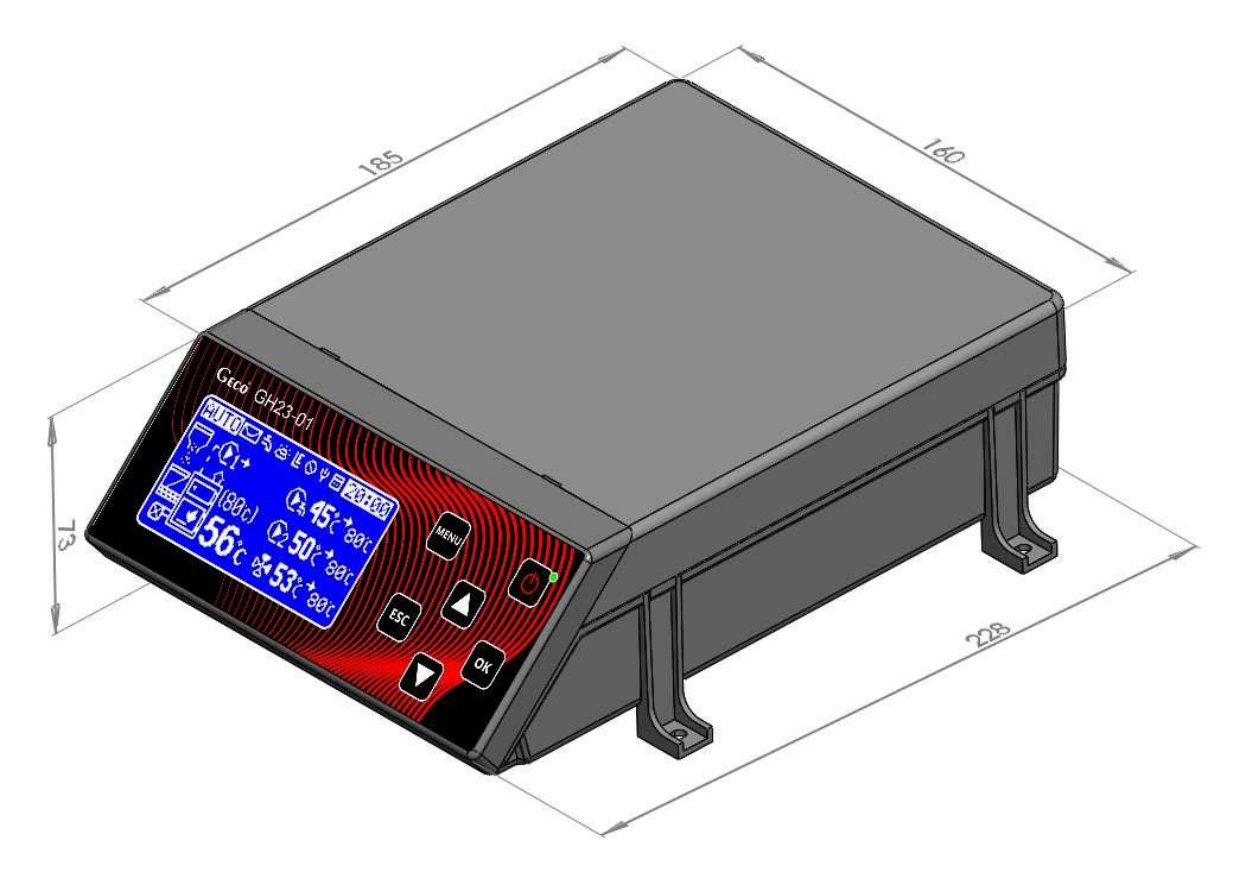

Rysunek 1 Wymiary sterownika podane w [mm].

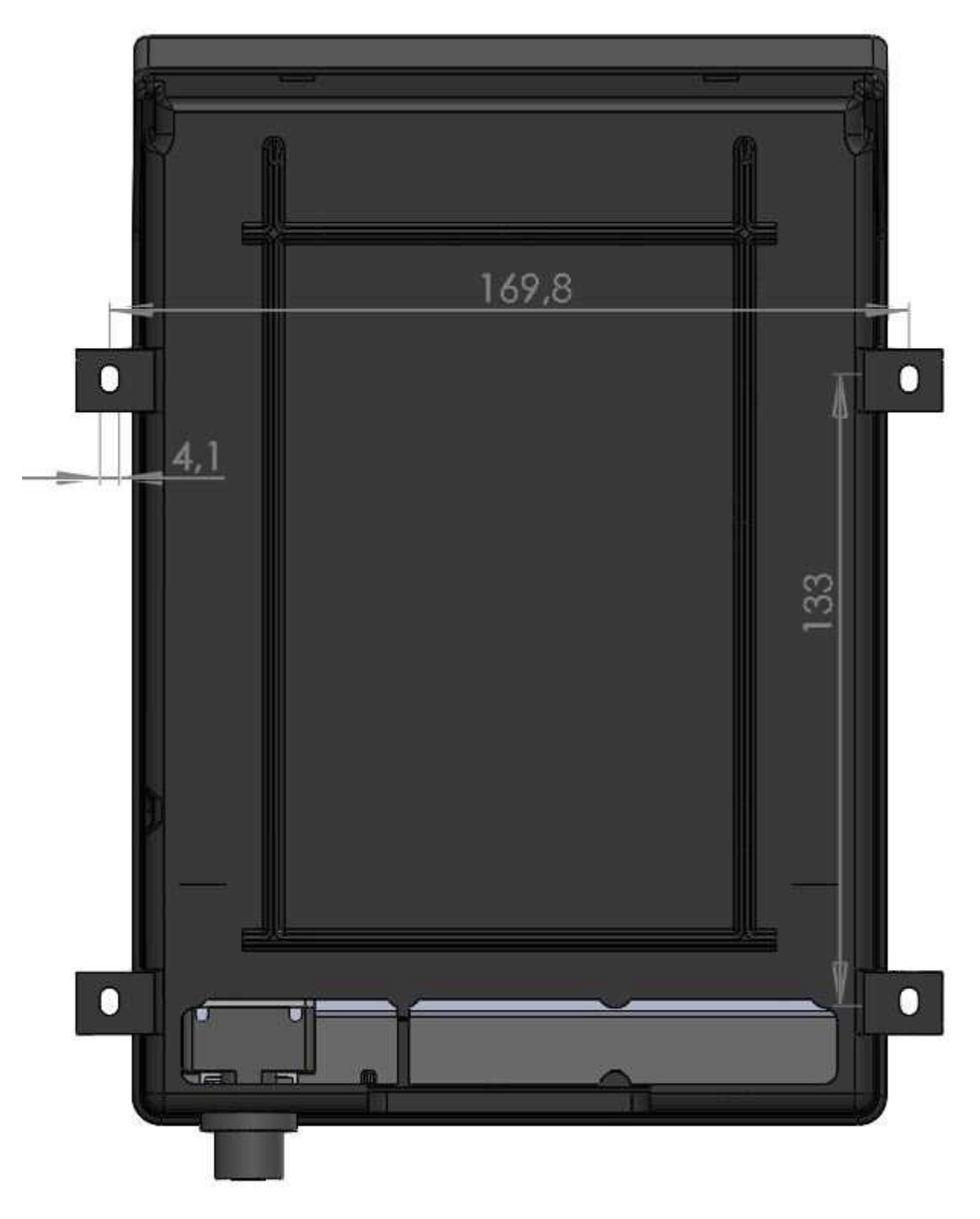

Rysunek 2 Rozstaw uchwytów mocujących podany w [mm].

Podłączenie urządzeń do regulatora GH23\_01 musi być wykonane zgodnie z poniższym schematem.

| WYJŚCIA |     |     |                                |    | WEJŚCIA |                                 |
|---------|-----|-----|--------------------------------|----|---------|---------------------------------|
| 01      | N   | - 1 | Zasilanie 230V                 | 34 | -       | GND                             |
| 02      | L   | _   | Zasilanie 230V                 | 35 | _       | Czujnik pojemnościowy           |
| 03      |     | -   | Bezpiecznik zewnętrzny         | 36 | -       | GND / Czujnik Płomienia         |
| 04      |     | -   | Bezpiecznik zewnętrzny         | 37 | -       | Czujnik Płomienia               |
| 05      | СОМ | -   | Ogranicznik temperatury - STB  | 38 | -       | Czujnik podajnika/ Kontaktron   |
| 06      | 1   | —   | Ogranicznik temperatury - STB  | 39 | —       | Czujnik podajnika/ Kontaktron   |
| 07      | 2   | —   | Ogranicznik temperatury - STB  | 40 | —       | Czujnik powrotu                 |
| 08      | L   | —   | Pompa CO1                      | 41 | —       | Czujnik powrotu                 |
| 09      | Ν   | —   | Pompa CO1                      | 42 | —       | Temperatura CO2 / Termostat CO2 |
| 10      | L   | —   | Pompa CO2                      | 43 | _       | Temperatura CO2 / Termostat CO2 |
| 11      | Ν   | —   | Pompa CO2                      | 44 | —       | Temperatura CO1 / Termostat CO1 |
| 12      | L   | —   | Pompa CWU                      | 45 | —       | Temperatura CO1 / Termostat CO1 |
| 13      | N   | —   | Pompa CWU                      | 46 | —       | Temperatura CWU                 |
| 14      | L   | —   | Pompa cyrkulacyjna / Zapalarka | 47 | —       | Temperatura CWU                 |
| 15      | Ν   | —   | Pompa cyrkulacyjna / Zapalarka | 28 | —       | Temperatura kotła               |
| 16      | L   | —   | Zawór czterodrogowy            | 29 | —       | Temperatura kotła               |
| 17      | N   | —   | Zawór czterodrogowy            | 30 | —       | Temperatura spalin              |
| 18      | L   | —   | Zawór czterodrogowy            | 31 | —       | Temperatura spalin              |
| 19      | N   | —   | Wentylator                     | 32 | —       | Temperatura zewnętrzna          |
| 21      | L   | —   | Wentylator                     | 33 | —       | Temperatura zewnętrzna          |
| 22      | Ν   | —   | Podajnik                       |    |         |                                 |
| 24      | L   | —   | Podajnik                       |    |         |                                 |
| 25      | L   | —   | Wyjście programowalne          |    |         |                                 |
| 26      | Ν   | _   | Wyjście programowalne          |    |         |                                 |
| 27      | L   | —   | Wyjście programowalne          |    |         |                                 |

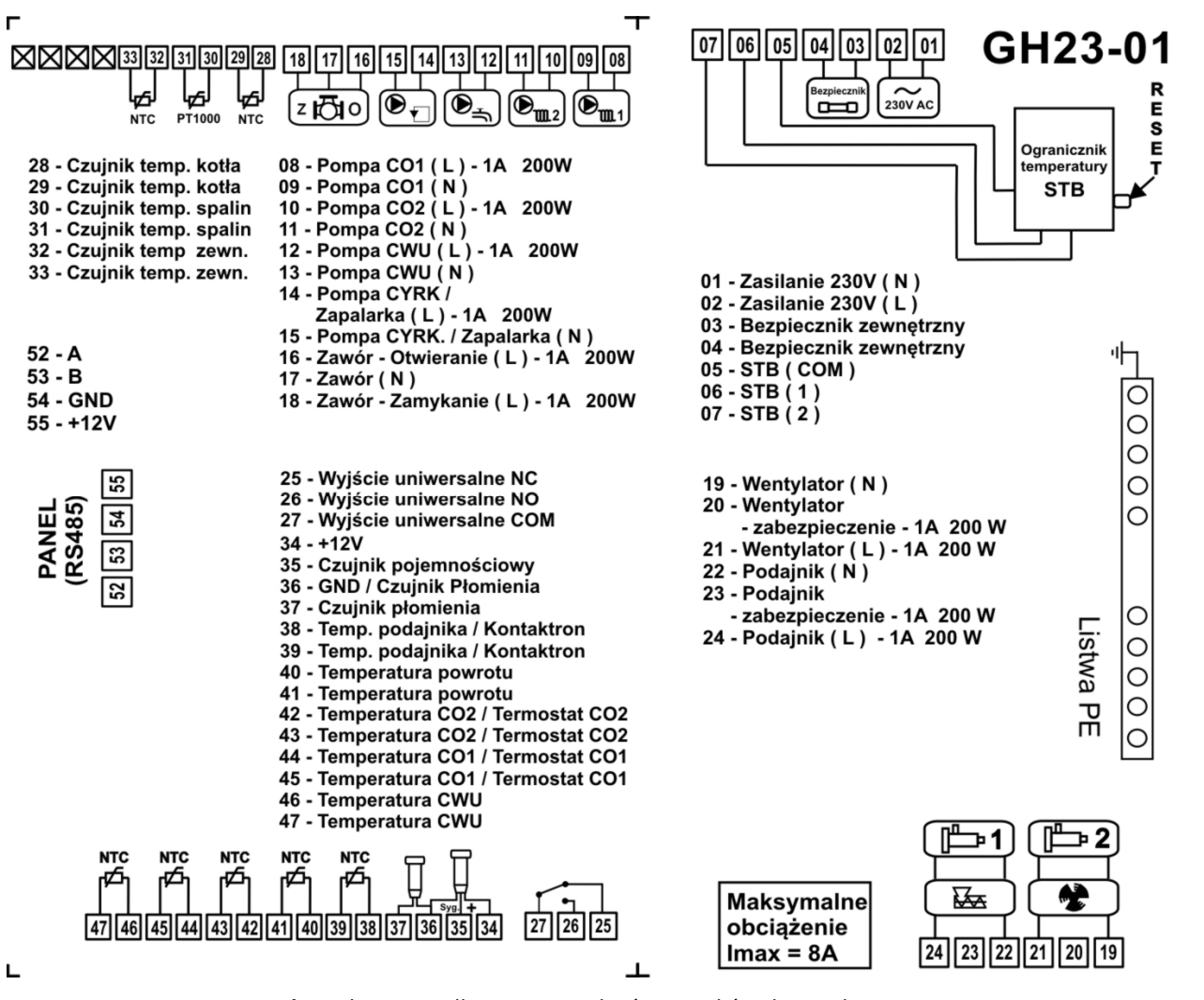

Rysunek 3 Schemat podłączenia urządzeń i czujników do regulatora GH23-01.

()

PODŁĄCZENIA DODATKOWYCH URZĄDZEŃ DO REGULATORA GH23-01 MOŻE DOKONYWAĆ WYŁĄCZNIE OSOBA Z UPRAWNIENIAMI DO WYKONYWANIA PRAC ELEKTROINSTALACYJNYCH.

#### 6. TRYBY PRACY STEROWNIKA.

Przedmiotowy sterownik może znajdować się w pięciu trybach:

- Inicjalizacja po włączeniu zasilania
- Tryb czuwania/wyłączony
- Praca ręczna
- Praca automatyczna
- Alarm

#### 6.1. Inicjalizacja po włączeniu zasilania

Proces inicjalizacji trwa około 5 sekund. Na tym etapie następuje weryfikacja obwodów wewnętrznych sterownika oraz przetwarzanie programu sterującego. Po upływie tego czasu sterownik przechodzi w tryb czuwania.

| Geco GH23-01         |     |
|----------------------|-----|
| Odczyt stanu         |     |
| modułu wykonawczego. |     |
| Prosze czekać        | ESC |
|                      |     |

Rysunek 4 Inicjalizacja sterownika GH23-01.

#### 6.2. Tryb czuwania

W trybie czuwania sterownik znajduje się w stanie jaki był przed zanikiem zasilania. Algorytm sterowania nie jest realizowany, przy czym pracuje zegar czasu rzeczywistego RTC i są pamiętane poprzednie nastawy i wybrany schemat instalacji. Przy pierwszym uruchomieniu pamiętane są ustawienia fabryczne.

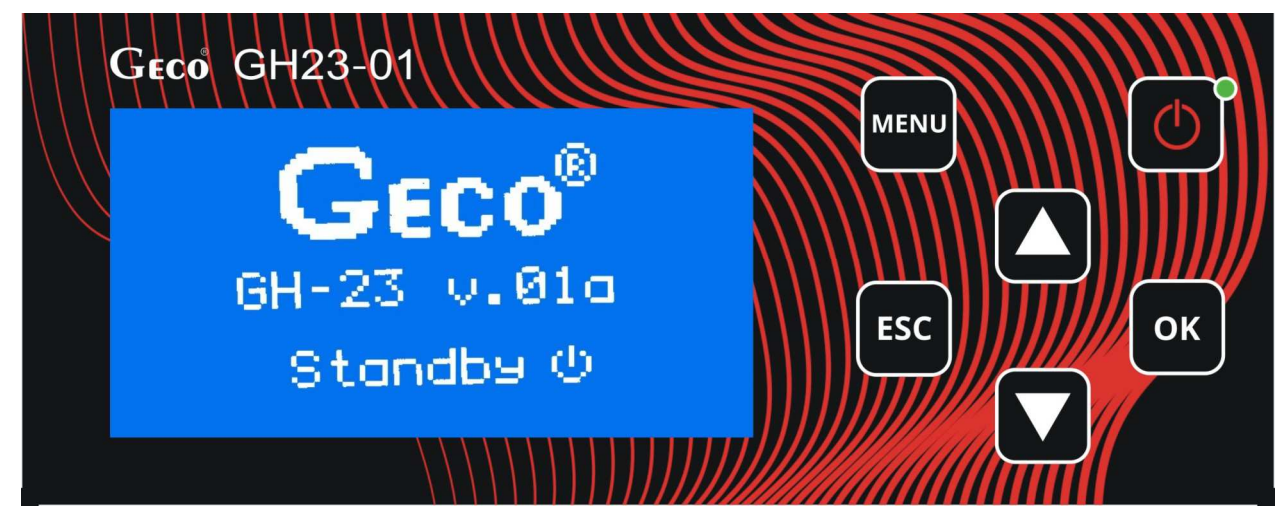

Rysunek 5 Okno sterownika w trybie czuwania/OFF.

6.3. Tryb ręczny.

OK

Przejście pomiędzy trybem ręcznym i automatycznym następuje używając klawisza

ESC

i

Wydanie I

potwierdzając

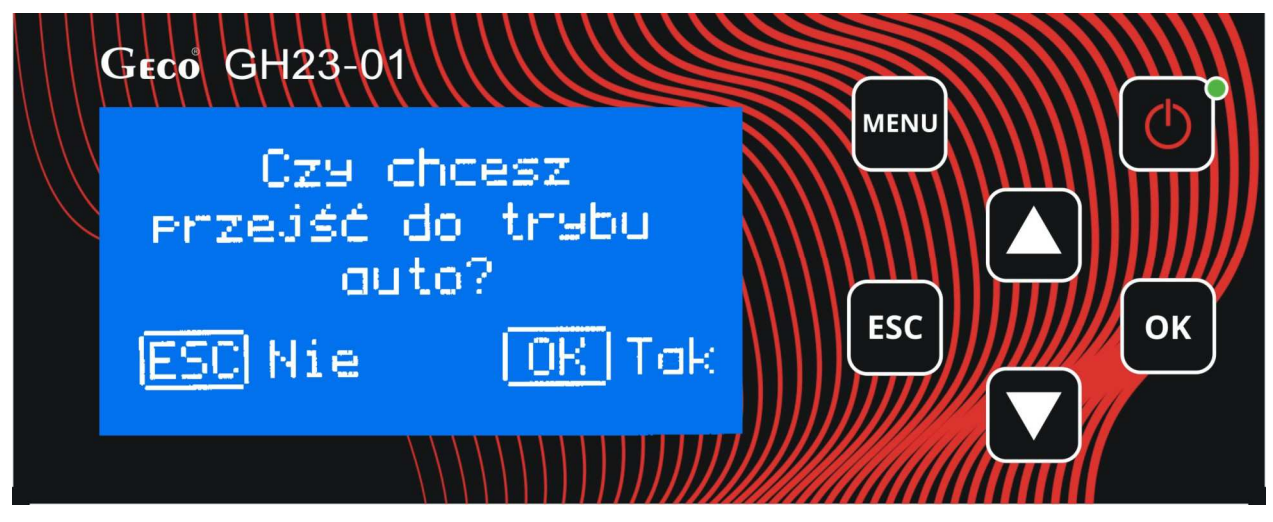

Rysunek 6 Przejście pomiędzy trybami Ręczny/Automatyczny.

W trybie ręcznym sterownik nie realizuje algorytmu sterowania, a częstość i rodzaj załączanych urządzeń technologicznych są zależne od użytkownika, który bierze odpowiedzialność za poprawne działanie urządzeń. Wybrany rodzaj regulacji nie ma wpływu na pracę układu w trybie ręcznym. W tym przypadku użytkownik samodzielnie decyduje o tym jakie urządzenie będzie obsługiwane przez sterownik.

Po wejściu do trybu ręcznego praca wszystkich urządzeń zostaje automatycznie zatrzymana.

#### 6.4. Tryb automatyczny

W trybie automatycznym sterownik realizuje algorytm sterowania dla wybranego schematu grzewczego, w zależności od rodzaju regulacji. Podczas pracy w stanie AUTO regulator, może znajdować się w trzech trybach:

- Rozpalanie
- Grzanie
- Podtrzymanie

Dodatkowo w stanie AUTO realizowana jest detekcja wygaśnięcia, obsługiwana kiedy sterownik znajduje się w trybie rozpalania, grzania oraz podtrzymania.

Na głównym ekranie wyświetlane są podstawowe informacje dotyczące układu jest to min., temperatura kotła zadana i aktualna, tryb pracy. Praca w trybie automatycznym oznaczona jest litera "A" w lewym, górnym rogu wyświetlacza.

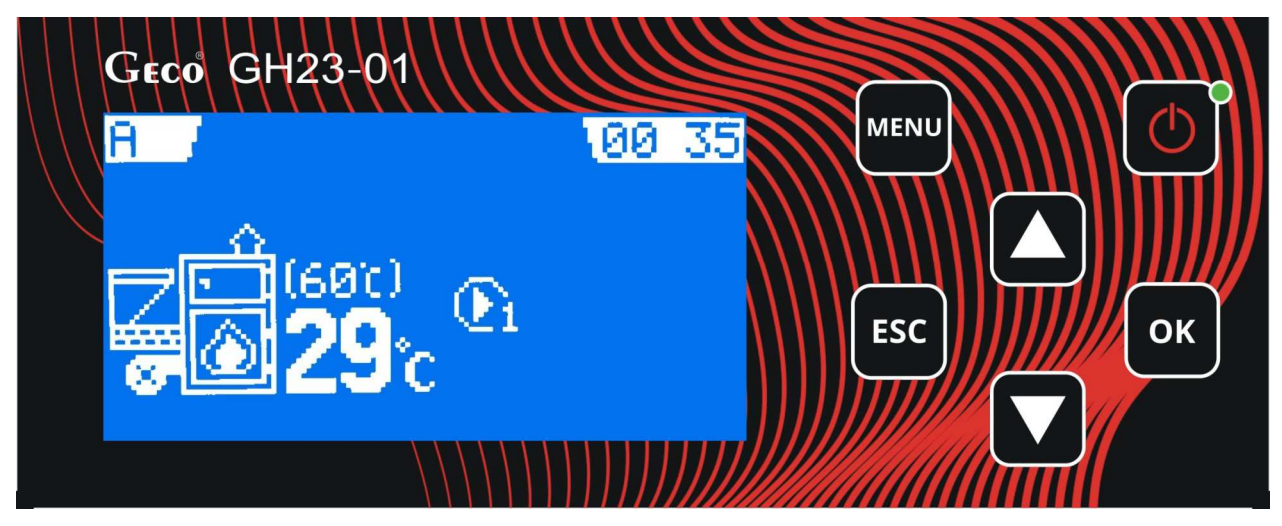

Rysunek 7 Ekran sterownika w trybie automatycznym.

#### 6.5. Tryb alarmu.

Sterownik przechodzi do trybu alarmu gdy jeden z niezbędnych do pracy czujników ulegnie uszkodzeniu albo odłączeniu, lub przewód zostanie przerwany. Sterownik zgłosi wtedy alarm takiego czujnika, który jest wymagany. Po usunięciu usterki sterownik wraca do trybu, w którym znajdował się wcześniej.

# 7. OBSŁUGA STEROWNIKA

W bieżącym rozdziale opisano sposób obsługi sterownika: włączenie, posługiwanie się klawiaturą, podglądem pracy układu pomiarowego, odczyt informacji tekstowych i znaków na wyświetlaczu oraz edycja parametrów dostępnych dla użytkownika.

7.1. Folia czołowa sterownika

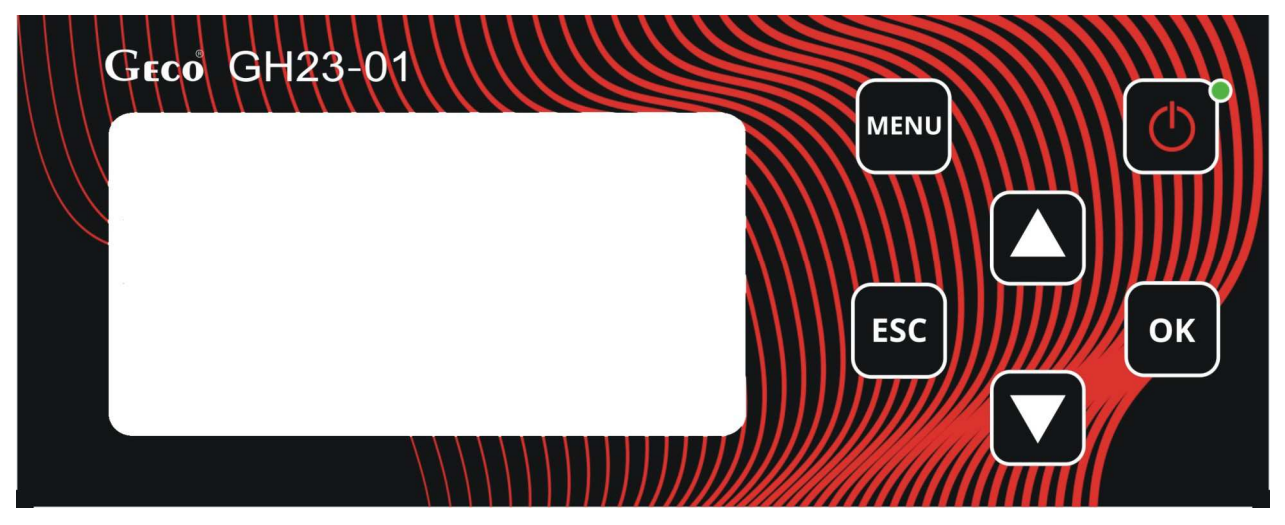

Rysunek 8 Folia czołowa sterownika GH23-01.

| PRZYCISK | OPIS                                                                                                    | INTERAKCJA                                                                         |
|----------|----------------------------------------------------------------------------------------------------|------------------------------------------------------------------------------------|
| C        | Załącz/wyłącz regulator                                                                                                    | Pojawia się ekran główny                                                           |
| MENU     | Wejście do "MENU" regulatora z<br>pozycji ekranu głównego                                                                                | Pojawia się okno "MENU"                                                            |
| ESC      | Wyjście bez dokonania zmian.<br>Naciśnięcie klawisza z poziomu<br>ekranu głównego powoduje<br>zmianę trybu pracy<br>ręczny/automatyczny. | Wyjście do poprzedniego ekranu.<br>Zmiana trybu pracy<br>ręczny/manualny           |
| ОК       | Potwierdzenie dokonania zmian.                                                                                                    | Zapamiętanie zmiany.                                                               |
|          | Klawisz funkcyjny kierunkowy w<br>górę. Zmiana wartości w górę.                                                                          | Przejście do kolejnej pozycji w<br>górę. Podwyższenie wartości o 1<br>krok w górę. |
|          | Klawisz funkcyjny kierunkowy w<br>dół. Zmiana wartości w dół.                                                                            | Przejście do kolejnej pozycji w dół.<br>Obniżenie wartości o 1 krok w dół.         |

## 7.2. Uruchamianie sterownika.

Podczas pierwszego włączenia do źródła zasilania, sterownik włączy się w stanie czuwania.

Przycisk funkcyjny służy do załączania/wyłączania sterownika. Regulator włącza się w trybie ręcznym. Wskazuje na to litera "M" umieszczona w lewym górnym rogu wyświetlacza.

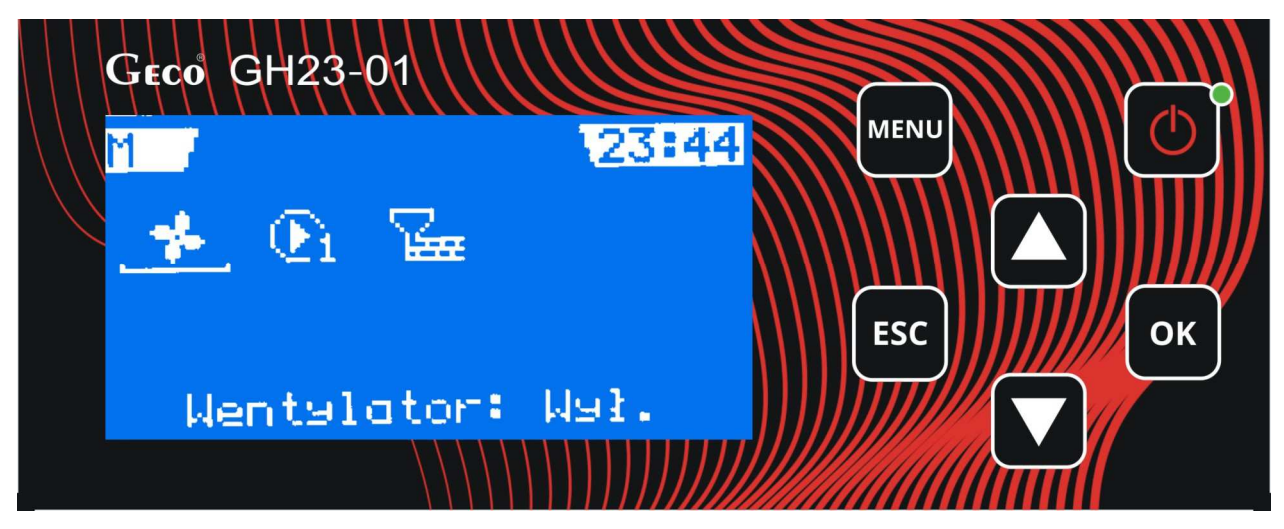

Rysunek 9 Ekran sterownika w trybie pracy ręcznej.

7.3. Tryb pracy ręcznej.

| • |
|---|
|   |
|   |
|   |
|   |
|   |
|   |
|   |

Naciśnięcie przycisku w trybie automatycznym powoduje przejście sterownika do trybu pracy ręcznej i natychmiastowe zatrzymanie pracy wszystkich urządzeń. Najpierw pojawi się pytanie, czy chcesz przejść do trybu ręcznego.

W tym trybie pracy, użytkownik ma możliwość załączenia/wyłączenia ręcznie i niezależnie od siebie tych urządzeń, które zostały ustawione podczas instalacji. Aby tego dokonać należy za pomocą przycisku

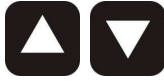

przejść do wybranego urządzenia. Po najechaniu na wybraną pozycję na ekranie,

zgodnie z informacją tekstową na dole ekranu, użytkownik ma przy pomocy przycisku możliwość załączania i wyłączania wybranego urządzenia. O pozycji na danym ekranie informuje nas kursor. Aktualne załączenie danego urządzenia sygnalizowane jest podkreśleniem ikony odpowiadającej za to urządzenie - Rysunek 9 Ekran sterownika w trybie pracy ręcznej.

7.4. Podgląd pracy sterownika

Sterownik ma możliwość szybkiego podglądu pracy układu. Po naciśnięciu przycisku w dowolnym trybie pracy regulatora i wybrania z Menu opcji "Przegląd" można dokonać podglądu temperatur mierzonych przez sterownik, oraz aktywnych/nieaktywnych funkcji sterownika - Rysunek 10 **Podgląd pracy sterownika.** Nawigacja pomiędzy ekranami następuje za pomocą

klawiszy **L L** i akceptacji klawiszem **L**. O pozycji na danym ekranie informuje nas podświetlenie wybranej opcji. Użytkownik dodatkowo ma możliwość szybki podgląd temperatur w

ekranie głównym – należy nacisnąć klawisz nawigacyjny "w dół"

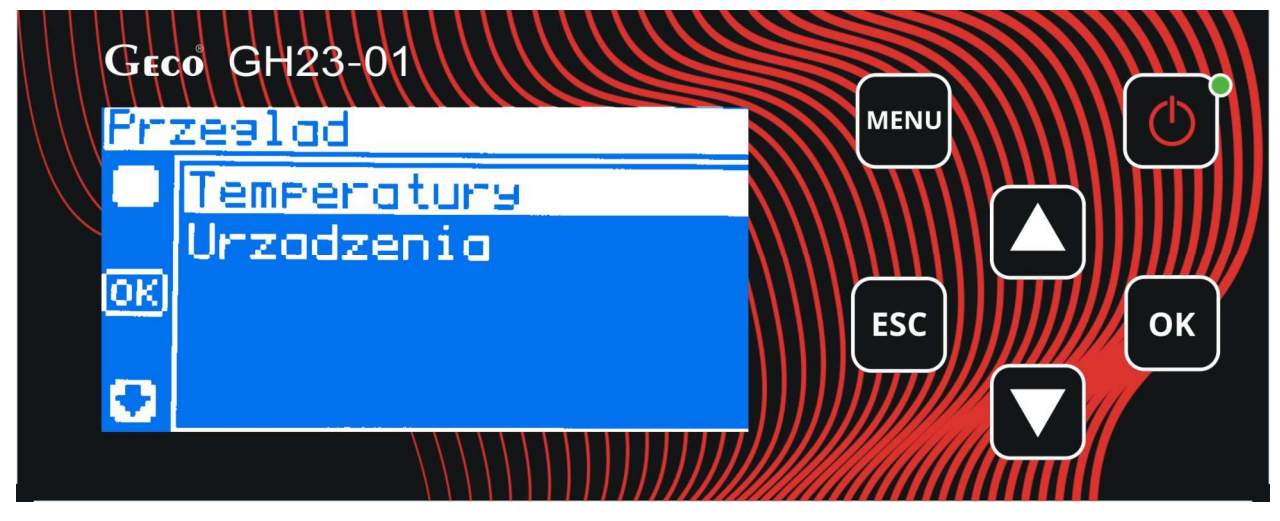

Rysunek 10 Podgląd pracy sterownika.

Podgląd temperatur układu jest możliwy przy każdym trybie pracy sterownika. W menu "Urządzenia" mamy możliwość podglądu stanu uaktualnionych podczas instalacji (przez instalatora) urządzeń.

7.5. Tryb pracy ręcznej.

W tym trybie pracy użytkownik ma możliwość załączenia/wyłączenia ręcznie i niezależnie od siebie wentylatora, pompy obiegu, oraz podajnika. Przejście pomiędzy ekranami następuje za pomocą

klawiszy

. O pozycji na ekranie informuje nas podkreślenie wybranego urządzenia - Rysunek 11 Ekran główny w trybie manualnym.

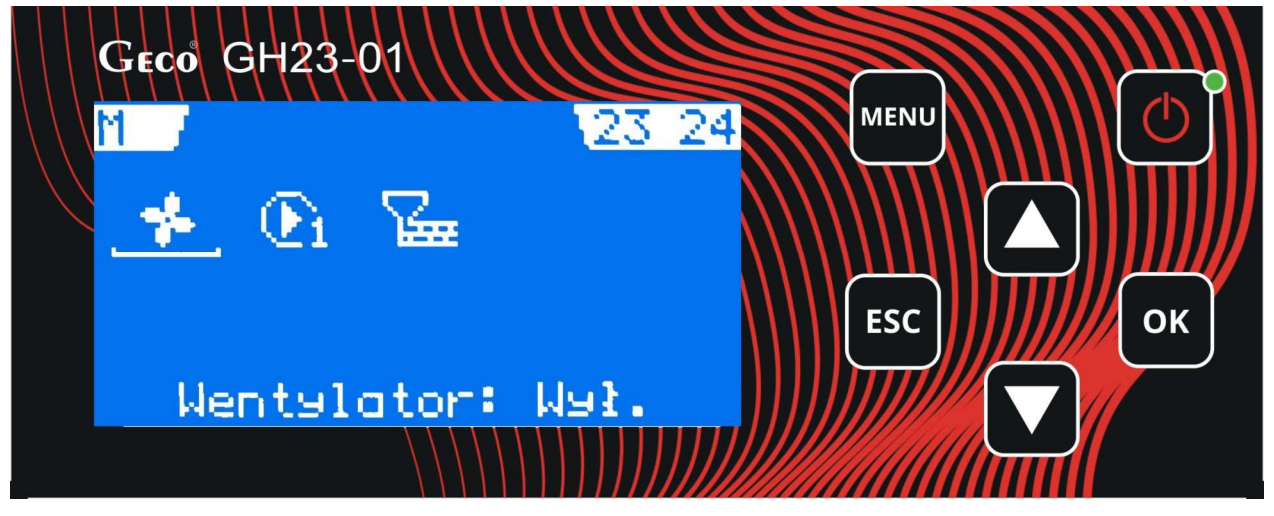

Rysunek 11 Ekran główny w trybie manualnym.

### 8. MENU STEROWNIKA – DRZEWKO GRAFICZE

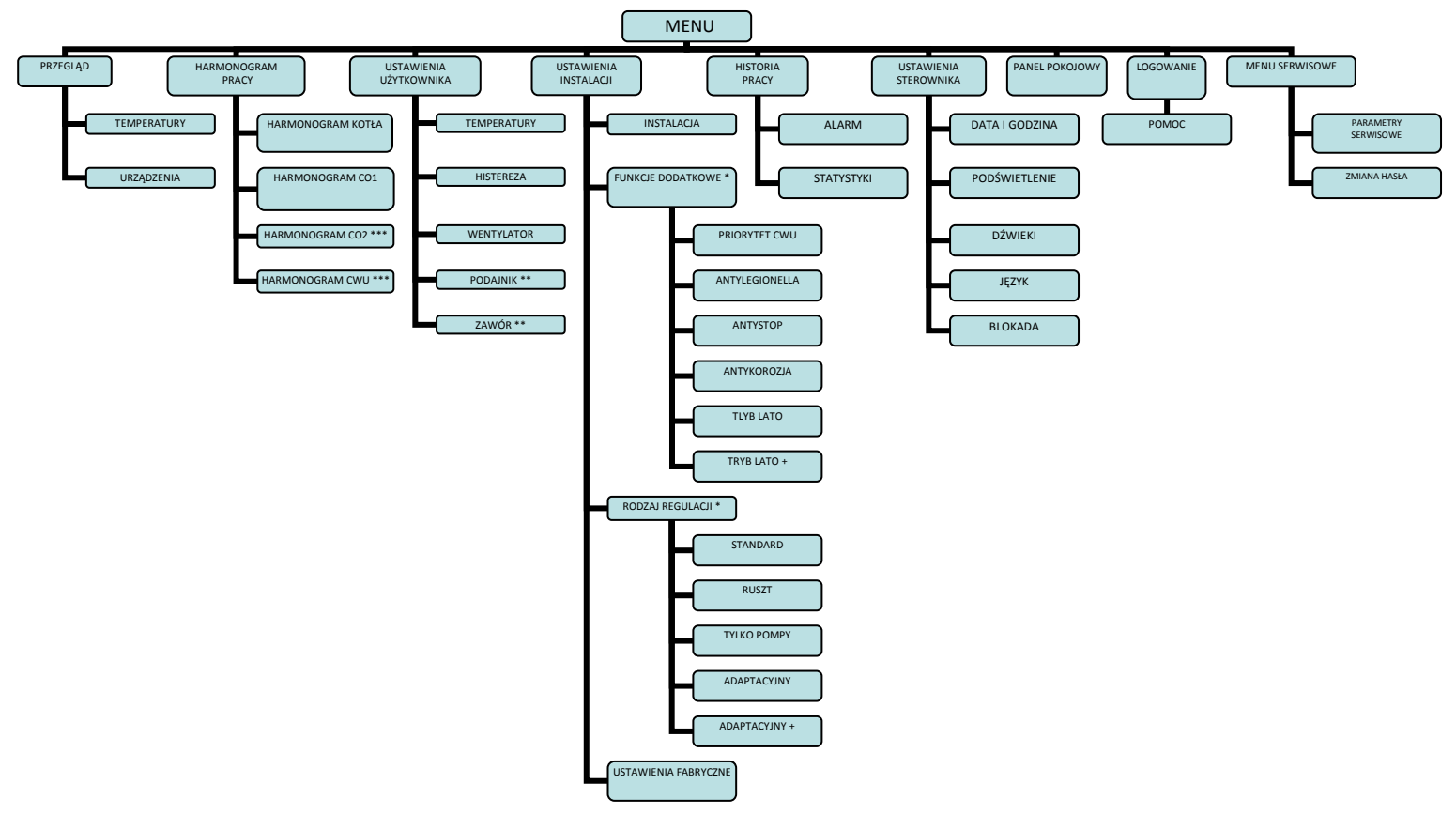

**Rysunek 12** Menu sterownika (\* Ustawienia funkcji dodatkowych, oraz rodzaj regulacji są zależne od wybranego typu kotła i urządzeń, \*\* Ustawienia użytkownika - podajnik i zawór jeśli były ustawione podczas instalacji, \*\*\* Harmonogram CO2 i CWU, tylko jeśli były ustawione podczas instalacji).

#### 8.1. Harmonogram pracy.

Harmonogram czasu pracy określa indywidualny rozkład czasu pracy dla konkretnego układu:

#### 8.1.1. Harmonogram pracy kotła.

Użytkownik może określić czas pracy kotła w systemie dobowym od poniedziałku do piątku, oraz osobno w sobotę i niedzielę. W wybranych zakresach czasowych temperatura kotła może być nastawiona na dzienną (wyższą), lub "Eco" (niższą). Do ekranu edycji harmonogramu pracy kotła wchodzimy z pozycji Menu/Harmonogram pracy/Harmonogram kotła, zatwierdzając zamiany

klawiszem "OK". Po osi czasu poruszamy się klawiszami kierunkowymi

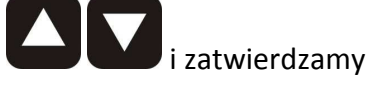

klawiszem

Rozdzielczość czasu przy nastawianiu harmonogramu wynosi 30 min. Odpowiedni dobór tych zakresów znacząco wpływa na ekonomię użytkowania kotła.

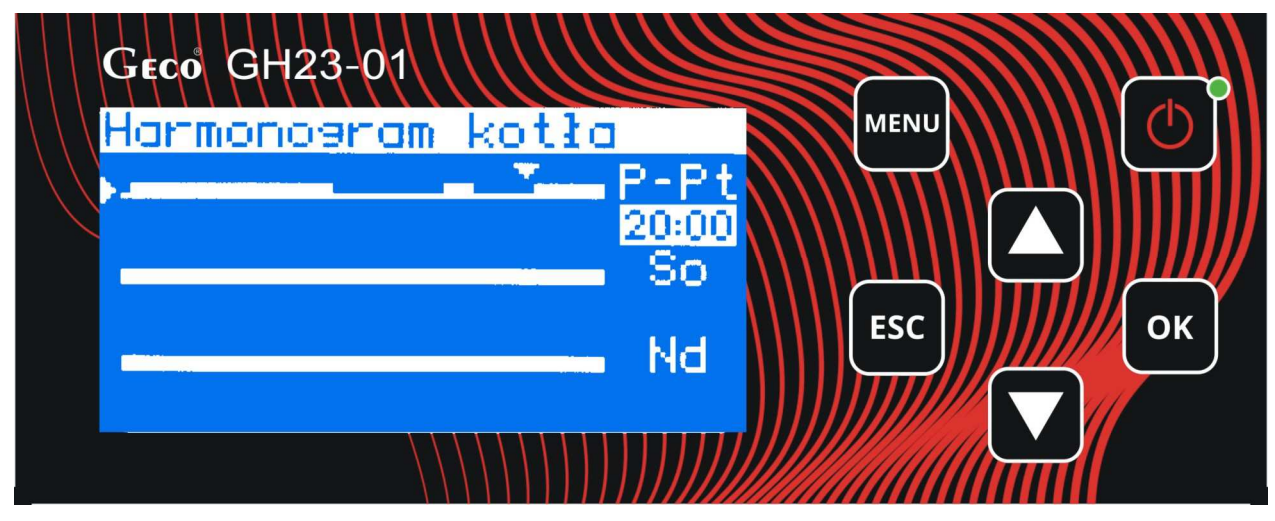

Rysunek 13 Harmonogram pracy kotła.

#### 8.1.2. Harmonogram pracy pompy CO1, oraz CO2.

Sterownik GH23-01 może obsługiwać dwie pompy centralnego ogrzewania CO1 oraz CO2. Istnieje więc możliwość ustawienia harmonogramu pracy obydwu pomp. Podobnie jak w przypadku harmonogramu pracy kotła, użytkownik może określić czas pracy CO w systemie dobowym od poniedziałku do piątku, oraz w sobotę i niedzielę osobno. W wybranych zakresach czasowych temperatura obiegu centralnego ogrzewania może być nastawiona na dzienną (wyższą), lub "Eco" (niższą). Do ekranu edycji harmonogramu pracy CO wchodzimy z pozycji Menu/Harmonogram pracy/Harmonogram CO, zatwierdzając zamiany klawiszem "OK". Nawigacja po ekranie edycji jest identyczna jak w przypadku harmonogramu pracy kotła - rozdział 8.1.1.

## 8.1.3. Harmonogram pracy CWU.

Sterowanie harmonogramem pracy CWU odbywa się podobnie jak dla pomp CO i kotła. Użytkownik może określić czas pracy CWU w systemie dobowym od poniedziałku do piątku, oraz w sobotę i niedzielę osobno. Do ekranu edycji harmonogramu pracy CWU wchodzimy z pozycji Menu/Harmonogram pracy/Harmonogram CWU. W przypadku pieca podajnikowego z zainstalowaną rozpalarką, oraz ustawionego trybu pracy "Lato+" sterownik rozpala kocioł i steruje nim jedynie gdy w harmonogramie pracy CWU, oraz z aktualnej temperatury CWU wynika konieczność jej grzania. Harmonogram więc, określa tutaj kiedy woda jest grzana, a kiedy nie. ". Nawigacja po ekranie edycji jest identyczna jak w przypadku harmonogramu pracy kotła - rozdział 8.1.1.

## 8.2. Ustawienia użytkownika.

Po wejściu do tych ustawień możemy indywidualnie ustawić temperatury kotła, CO, CWU, określić histerezę temperatury kotła, obroty wentylatora, czas postoju podajnika, oraz nastawy zaworu. Do ustawień użytkownika wchodzimy z pozycji Menu/Ustaw. użytkownika.

| Geco GH23-01       |        |
|--------------------|--------|
| Ustaw. użytkownika |        |
| C Temperatury      |        |
| Histereza          |        |
| OK Wentylator      |        |
| Podajnik           | ESC OR |
|                    |        |
|                    |        |

Rysunek 14 Ustawienia użytkownika - ekran główny.

Nawigacja po ekranie edycji "ustawień użytkownika", oraz zmiany wartości żądanych parametrów

np. temperatura kotła odbywa się za pomocą klawiszy kierunkowych **do bywa**. Aktualna pozycja jest na ekranie podświetlana - Rysunek 14 **Ustawienia użytkownika - ekran główny.** 

ΟΚ

Zatwierdzamy zmiany poprzez klawisz

, wyjście bez zmian klawisz

ESC

| Opis parametrów użytkownika              | Parametr                | Min   | Maks  | Ustawienia<br>fabryczne |
|------------------------------------------|-------------------------|-------|-------|-------------------------|
| Temperatura zadana kotła                 | U1                      | 35°C  | 85°C  | 60°C                    |
| Temperatura zadana kotła <i>eco</i>      | U2                      | 35°C  | 85°C  | 55°C                    |
| Temperatura zadana obiegu CO1            | U3                      | 8°C   | 35°C  | 21°C                    |
| Temperatura zadana obiegu <i>eco</i> CO1 | U4                      | 8°C   | 35°C  | 18°C                    |
| Temperatura zadana obiegu CO1            | U5                      | 8°C   | 35°C  | 21°C                    |
| Temperatura zadana obiegu <i>eco</i> CO1 | U6                      | 8°C   | 35°C  | 18°C                    |
| Temperatura zadana CWU                   | U7                      | 30°C  | 70°C  | 45°C                    |
| Temperatura zadana powrotu               | U8                      | 30°C  | 80°C  | 40°C                    |
| Temperatura zadana spalin (komina)       | U9                      | 100°C | 500°C | 120°C                   |
| Histereza                                | U10,<br>U11,U12,<br>U13 | 0°C   | 10°C  | 5°C                     |
| Moc nadmuchu wentylatora                 | U14                     | 1%    | 100%  | 50%                     |
| Czas podawania podajnika                 | U20                     | 1s    | 250s  | 10s                     |
| Czas postoju podajnika                   | U22                     | 1s    | 900s  | 30s                     |
| Zawór – czas do maks. Otwarcia zaworu    | U17                     | 1s    | 250s  | 120s                    |
| Zawór – skok jednostkowy zaworu          | U18                     | 1%    | 100%  | 3%                      |
| Zawór – minimalne otwarcie zaworu        | U19                     | 1%    | 100%  | 5%                      |

8.2.1. Temperatury.

- Temperatura zadana kotła Podstawowa temperatura do której osiągnięcia będzie dążył kocioł.
- Temperatura zadana kotła *eco* Opcjonalna (niższa) temperatura do której osiągnięcia będzie dążył kocioł w ramach czasowych ustawionych w harmonogramie pracy kotła.
- Temperatura zadana obiegu CO1, CO2 To podstawowa temperatura centralnego ogrzewania, po której osiągnięciu pompa CO wyłączy się.
- Temperatura zadana obiegu *eco* Opcjonalna (niższa) temperatura centralnego ogrzewania, po której osiągnięciu pompa CO wyłączy się. Ramy czasowe dla tej temperatury ustawiane są w harmonogramie pracy CO.
- Temperatura zadana CWU/Powrotu Temperatura zasobnika do której osiągnięcia dążyć będzie kocioł. Parametr ten jest dostępny dla użytkownika wyłącznie w przypadku, gdy użytkownik korzysta z opcji grzania ciepłej wody użytkowej (Temp. CWU) lub stosuje dodatkową pompę mieszającą (Temp. Powrotu).
- Temperatura zadana spalin Temperatura mierzona w kominie, uważana za temperaturę bezpieczną i utrzymującą ciąg.

#### 8.2.2. Histereza.

- Histereza temperatury kotła wartość histerezy temperatury kotła różnica pomiędzy temperaturą w kotle, przy której podgrzewanie się włącza, a temperaturą przy której się wyłącza. Gdy temperatura zadana kotła wynosi 60°C, a histereza jest ustawiona na 5°C, kocioł będzie pracował, aż do momentu uzyskania temperatury rzeczywistej 60°C. Po jej osiągnięciu kocioł przejdzie w cykl podtrzymania. Gdy temperatura spadnie do 55°C (histereza = 5°C) kocioł z powrotem przejdzie w tryb grzania.
- Histereza temperatury CO różnica pomiędzy temperaturą w instalacji CO, przy której podgrzewanie się włącza, a temperaturą przy której się wyłącza. Im większa histereza tym dłużej woda w instalacji CO będzie podgrzewana przez piec, a potem nastąpi dłuższa przerwa w pracy pieca. Jeśli histereza jest mniejsza piec będzie się włączał częściej i pracował krócej. Ustawienie odpowiedniej histerezy ma duży wpływ na koszty ogrzewania.
- Histereza temperatury CWU różnica pomiędzy temperaturą w instalacji CWU przy której podgrzewanie wody się włącza, a temperaturą przy której się wyłącza.

#### 8.2.3. Moc nadmuchu wentylatora.

Służy do regulacji ilości powietrza dostarczanego do kotła.

#### 8.2.4. Czas podawania podajnika.

Parametr ten informuje o tym, na jaki czas zostanie załączony podajnik paliwa w trybie "grzanie", przy regulacji standardowej.

#### 8.2.5. Czas postoju podajnika.

Jest to czas pomiędzy kolejnymi podawaniami paliwa do kotła w trybie "automatycznym". Dotyczy tylko regulacji standardowej.

8.2.6. Zawór.

- Czas do maksymalnego otwarcia zaworu To czas do pełnego otwarcia zaworu, czyli jak długo otwiera się zawór do wartości 100%. Czas ten podany jest na tabliczce znamionowej posiadanego zaworu i powinien on być wpisany w ustawienia.
- Skok jednostkowy zaworu to parametr mówiący jaki maksymalny procent otwarcia bądź zamknięcia może jednorazowo wykonać zawór (maksymalny ruch zaworu w jednym cyklu pomiarowym).
- Minimalne otwarcie zaworu Parametr ten definiuje minimalną wartość otwarcia zaworu, poniżej której zawór dalej się nie domknie.

#### 8.3. Ustawienia instalacji.

Wejście do ustawień instalacji odbywa się z pozycji Menu/Ustawienia instalacji.

| Geco GH23-01                 |     |
|------------------------------|-----|
| Menu                         |     |
| Przeslad                     |     |
| Harmonogram pracy            |     |
| <u>OK</u> Ustaw. użytkownika | ESC |
| Ustaw. instalacji            |     |
| 🖸 Historia Pracy             |     |
|                              |     |

Rysunek 15 Główne okno Menu sterownika.

#### 8.3.1. Instalacja.

Wejście w tryb instalacji odbywa się w następujący sposób: Należy przejść w menu do pozycji: "Ustawienia instalacji" a następnie wybrać pozycje "Instalacja" znajdującej się na pierwszej pozycji w menu.

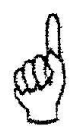

# Aby uzyskać dostęp do konfiguracji instalacji konieczne jest zalogowanie się !

Po wpisaniu hasła na ekranie pojawia się lista poszczególnych elementów układu które zaznacza

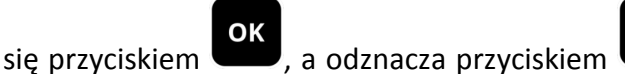

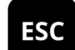

. Po uzupełnieniu listy do następnego ekranu

przechodzimy zaznaczając pozycję **Dalej.** 

Po zakończeniu procesu konfiguracji instalacji zmiany potwierdzamy na ekranie końcowym -Rysunek 16 **Przykład poszczególnych etapów konfigurowania instalacji.** 

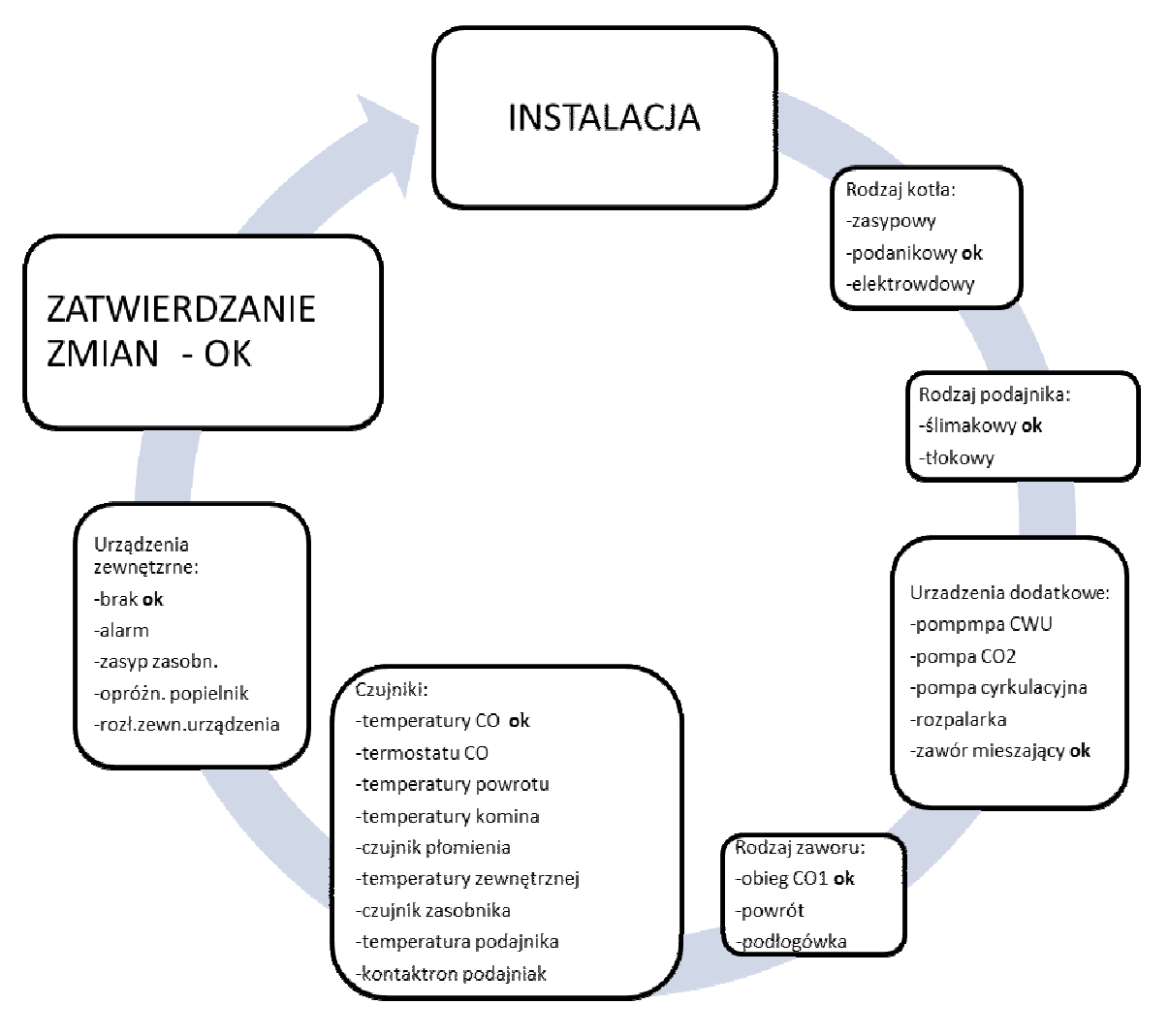

Rysunek 16 Przykład poszczególnych etapów konfigurowania instalacji.

#### 8.3.2. Funkcje dodatkowe.

Ustawienie tych funkcji możliwe jest również przez "Menu użytkownika".

| Opis parametrów użytkownika | Parametr | Min | Maks | Ustawienia |
|-----------------------------|----------|-----|------|------------|
|                             |          |     |      | fabryczne  |
| Priorytet CWU               | U24      | 0   | 1    | 0          |
| Anty – Legionella           | U25      | 0   | 1    | 0          |
| Anty – stop                 | U26      | 0   | 1    | 0          |
| Anty – korozja              | U27      | 0   | 1    | 0          |
| Tryb lato                   | U28      | 0   | 1    | 0          |
| Tryb lato +                 | U29      | 0   | 1    | 0          |

- Priorytet CWU Aktywowanie funkcji powoduje, że grzanie ciepłej wody staje się funkcją nadrzędną, a grzanie obiegu CO następuje w drugiej kolejności.
- Funkcja Anty Legionella Funkcja mającą na celu ograniczenie rozwoju bakterii z rodzaju *Legionella pneumophilia* w instalacji ciepłej wody użytkowej. Bakterie z rodzaju Legionella rozwijają się w środowisku wodnym, a optimum ich rozwoju przypada w

temperaturze 38–42°C. Rozwojowi tych bakterii sprzyjają również zastoje ciepłej wody w instalacjach, podgrzewaczach i zasobnikach CWU. Bakterie z rodzaju Legionella powoduje nieswoistą odmianę zapalenia płuc znaną pod nazwą choroby legionistów, czyli legionellozy.

Funkcja jest funkcją nadrzędna nad innymi, co oznacza, że jest realizowana przez sterownik w pierwszej kolejności (funkcja priorytetowa). Po załączeniu tej funkcji temperatura wody w bojlerze zostaje podniesiona do wartości 70°C i utrzymana jest przez okres 10 minut. Funkcja załączana jest każdorazowo przez użytkownika. Jeśli do 120 min po załączeniu funkcji temperatura nie została osiągnięta to funkcja zostaje wyłączona przez sterownik i pojawia się informacja tekstowa o braku możliwości jej wykonania.

# ZAŁĄCZENIE FUNKCJI ANTY-LEGIONELLA POWODUJE WZROST TEMPERATURY CIEPŁEJ WODY UŻYTKOWEJ DO WARTOŚCI 70<sup>0</sup>C.

# NALEŻY ZACHOWAĆ SZCZEGÓLNĄ OSTROŻNOŚĆ PRZY KORZYSTANIU Z CIEPŁEJ WODY UŻYTKOWEJ. MOŻE GROZIĆ POPARZENIEM !!!

 Funkcja ANTY-STOP – Możliwość załączenia funkcji zabezpieczającej urządzenia technologiczne przed zastaniem się w sezonie letnim. Funkcja wymusza załączenie się urządzeń co 7 dni na czas około 30sek, zapewniając ich sprawność przez cały rok, oraz zapobiegając korozji.

Funkcja ANTY-STOP jest aktywna tylko w trybie ręcznym sterownika. Podczas jej aktywności użytkownik nie ma możliwości samodzielnie załączenia urządzeń w instalacji. Możliwość manualnego sterownia urządzeniami zewnętrznymi umożliwiona jest przez program tylko wtedy gdy funkcja jest wyłączona.

- Funkcja Anty Korozja Funkcja jest dostępna tylko w przypadku gdy w instalacji zainstalowany jest czujnik temperatury powrotu, oraz zawór mieszający. Jeżeli funkcja ta jest aktywna – sterownik za pomocą sterownia zaworem stara się utrzymać temperaturę powrotu powyżej 40°C, tak aby utrudnić wykraplanie się wody na elementach kotła i późniejszej jej korozji.
- Tryb "Lato" Po aktywacji tej opcji pompa CO zostaje wyłączona, a pracuje tylko pompa C.W.U. Sterownik utrzymuje minimalna temperaturę kotła, fabrycznie ustawioną

na 50°C , pomijając temperatury zadane kotła. Tryb ten można aktywować jedynie gdy w piecu zainstalowana jest pompa CWU.

 Tryb "Lato +" - Sterownik może wejść w ten tryb jedynie w przypadku obecności zainstalowanej rozpalarki. W tym trybie sterownik rozpala kocioł i steruje nim jedynie gdy w harmonogramie pracy CWU, oraz z aktualnej temperatury CWU wynika konieczność jej grzania. Po zagrzaniu CWU do zadanej temperatury, sterownik automatycznie wygasi kocioł. Kolejne rozpalenie będzie miało miejsce w przypadku spadku temperatury CWU poniżej zadanej oraz ustawienia w danym momencie grzania CWU w harmonogramie pracy. 8.3.3. Rodzaj regulacji.

- Standard W trybie standardowym czas przerwy pomiędzy podawaniami paliwa jest ustawiony na stałe zgodnie z parametrem serwisowym. Obsługiwane są wszystkie urządzenia w instalacji.
- Ruszt W trybie tym nie jest obsługiwany podajnik. Stosuje się go zwykle przy czasowej zmianie rodzaju stosowanego paliwa np. w sytuacji w której konieczne jest palenie drewnem lub ekologiczną makulaturą. Rodzaj regulacji może zostać zmieniony przez użytkownika samodzielnie wchodząc w "rodzaj regulacji" i zmieniając tryb standardowy regulacji na ruszt. Należy pamiętać że zmiana powinna mieć charakter chwilowy, a układ działa optymalnie tylko z nastawą standardową regulacji.
- Tylko pompy W trybie tym nie jest obsługiwany podajnik i wentylator. Stosuje się go zwykle przy czasowej zmianie rodzaju paliwa np. w sytuacji w której konieczne jest palenie drewnem lub innym EKO paliwem bez konieczności wspomagania spalania wentylatorem. Sterownik obsługuje tylko pompy.
- Adaptacyjny Podczas sterowania algorytmem Adaptacyjny czas przerwy pomiędzy podawaniami (rozpalaniami) jest ustalany automatycznie i jest funkcją liniową. W trybie tym sterowanie czasem przerwy podawania jest uzależnione od temperatury kominowej a pośrednio od aktualnej nastawy wentylatora. Im większa nastawa prędkości wentylatora tym dłuższe czasy przerwy w podawaniu
- Adaptacyjny+ Podobnie jak w trybie "Adaptacyjnym" czas przerwy pomiędzy podawaniami (rozpalaniami) jest ustalany automatycznie i jest funkcją liniową, jednak istnieje możliwość określenia dziewięciu zakresów (czasów postoju) dopasowanych do potrzeb pracy kotła.

| Opis parametrów użytkownika  | Parametr | Min | Maks | Ustawienia |
|------------------------------|----------|-----|------|------------|
|                              |          |     |      | fabryczne  |
| Czas postoju P1 Adaptacyjny+ | U32      | 1s  | 900s | 10s        |
| Czas postoju P2 Adaptacyjny+ | U33      | 1s  | 900s | 20s        |
| Czas postoju P3 Adaptacyjny+ | U34      | 1s  | 900s | 30s        |
| Czas postoju P4 Adaptacyjny+ | U35      | 1s  | 900s | 40s        |
| Czas postoju P5 Adaptacyjny+ | U36      | 1s  | 900s | 50s        |
| Czas postoju P6 Adaptacyjny+ | U37      | 1s  | 900s | 60s        |
| Czas postoju P7Adaptacyjny+  | U38      | 1s  | 900s | 70s        |
| Czas postoju P8Adaptacyjny+  | U39      | 1s  | 900s | 80s        |
| Czas postoju P9 Adaptacyjny+ | U40      | 1s  | 900s | 90s        |

## 8.3.4. Ustawienia fabryczne.

Regulator jest wstępnie skonfigurowany do pracy. Należy go jednak dostosować do własnych potrzeb. W każdej chwili możliwy jest powrót do ustawień fabrycznych. Załączając opcje ustawienia fabryczne traci się wszystkie własne nastawienia kotła (zapisane w menu użytkownika) na rzecz ustawień zapisanych przez producenta sterownika. Od tego momentu można na nowo ustawiać własne parametry kotła.

#### 8.4. Historia pracy.

Kolejnym elementem menu jest historia pracy, w której mamy podgląd na zapisane alarmy oraz statystyki pracy instalacji np. całkowity czas pracy, grzania, zaniki zasilania itp.

Do "Historii pracy" wchodzimy z pozycji Menu/Historia pracy. Sterownik zapamiętuje osiem ostatnich zdarzeń.

#### 8.4.1. Alarmy.

Sterownik ma możliwość archiwizacji stanów alarmowych wykrytych przez sterownik. Alarmy wyświetlane są w postaci chronologicznej listy, w której nowe raporty pojawiają się zawsze na samym szczycie listy. Informacja o stanie alarmowym zawiera symbol stanu alarmowego informującym o rodzaju zagrożenia które nastąpiło, datę oraz godzinę wystąpienia alarmu. Użytkownik jest informowany o występowaniu stanu alarmu poprzez sygnał dźwiękowy z buzzera.

| Numer                             | Nazwa                                              | Stany w których alarm  |  |  |
|-----------------------------------|----------------------------------------------------|------------------------|--|--|
| alarmu                            |                                                    | może zostać zgłoszony* |  |  |
| AL1                               | Bezpiecznik lub zadziałanie STB                    | M, A, R                |  |  |
| AL2                               | Awaria czujnika temperatury wody wylotowej z kotła | M, A, R                |  |  |
| AL3                               | Awaria czujnika temperatury podajnika              | M, A, R                |  |  |
| AL4                               | Awaria czujnika temperatury CWU                    | M, A, R                |  |  |
| AL5                               | Awaria czujnika temperatury powrotu                | M, A, R                |  |  |
| AL6                               | Awaria czujnika temperatury obiegu CO1             | M, A, R                |  |  |
| AL7                               | Awaria czujnika temperatury obiegu CO2             | M, A, R                |  |  |
| AL8                               | Awaria czujnika temperatury spalin                 | M, A, R                |  |  |
| AL9                               | Awaria czujnika temperatury zewnętrznej            | M, A, R                |  |  |
| AL10                              | Brak obrotu podajnika lub uszkodzony kontaktron    | M, A, R                |  |  |
| AL11                              | Antylegionella nie została wykonana                | A, R,                  |  |  |
| AL12                              | Przekroczenie maksymalnej temperatury podajnika    | M, A, R                |  |  |
| AL13                              | Przegrzanie kotła                                  | A, M, R                |  |  |
| AL14                              | Wygaśnięcie kotła                                  | A, R,                  |  |  |
| AL15                              | Nieudane rozpalanie                                | A, R                   |  |  |
| AL16                              | Podwyższona temperatura podajnika                  | A, M, R                |  |  |
| AL17                              | Uszkodzenie czujnika płomienia                     | A, M, R                |  |  |
| * M – MANUAL, A – AUTO, R – ALARM |                                                    |                        |  |  |

#### 8.4.2. Statystyki.

W menu tym użytkownik ma możliwość podglądu statystyk dotyczących pracy instalacji:

- Czas pracy to całkowity czas pracy instalacji, podany w godzinach.
- Czas grzania to całkowity czas pracy w trybie grzanie, podany w godzinach.
- Czas podtrzymania to całkowity czas pracy w trybie podtrzymania, podany w godzinach.
- Czas pracy awaryjnej to całkowity czas pracy instalacji w trybie awaryjnym, podany w godzinach.
- Przekroczenie maksymalnej temperatury to całkowita ilość przekroczeń maksymalnej temperatury 85°C.
- Zanik zasilania to całkowita ilość zaniku zasilania instalacji.

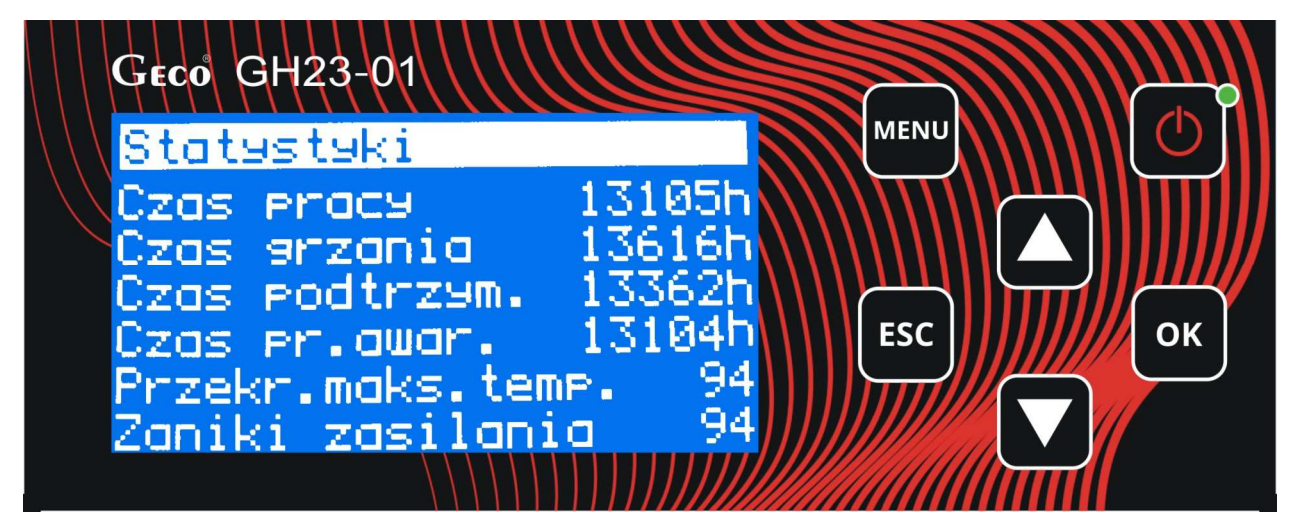

Rysunek 17 Statystyki pracy instalacji.

#### 8.5. Ustawienia sterownika.

Wszystkie ustawienia dotyczące pracy samego sterownika znajdują się w menu "Ustawienia sterownika" Do okna edycji tych ustawień wchodzimy z pozycji Menu/Ustawienia sterownika.

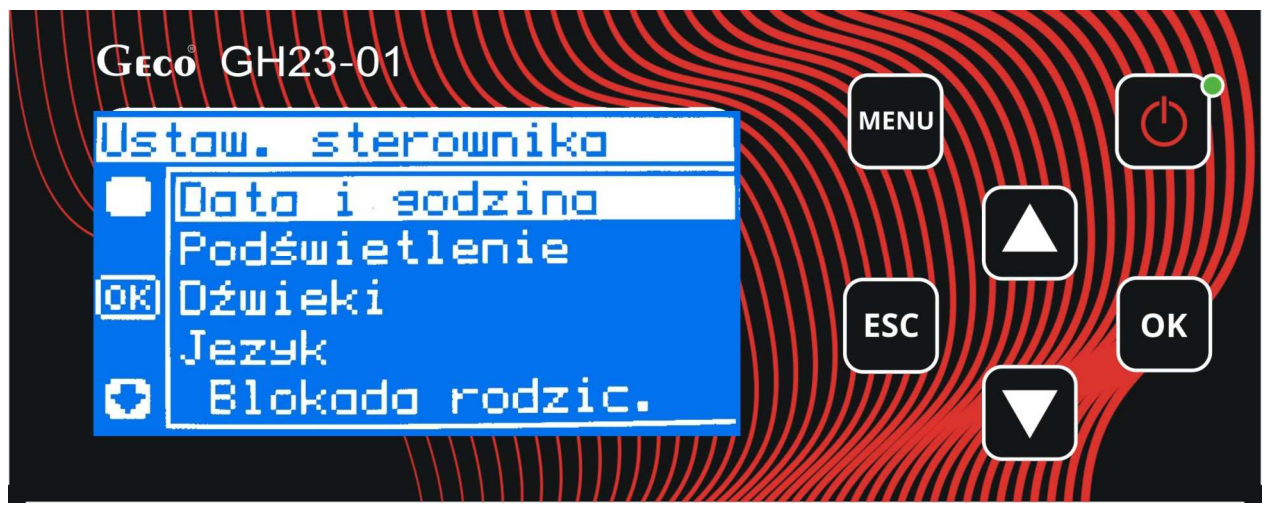

Rysunek 18 Okno edycji - Ustawienia sterownika.

- Data i godzina Aby wszystkie funkcje sterownika działały prawidłowo i optymalnie należy pamiętać o prawidłowym ustawieniu aktualnego czasu i daty.
- Podświetlenie Użytkownik ma możliwość regulacji jasności ekranu, oraz ustawienia czasu po którym ekran się przygasza i przechodzi w tzw. stan bezczynności. Wybudzenie z tego stanu następuje po dwukrotnym naciśnięciu dowolnego klawisza funkcyjnego.
- Dźwięki Funkcja ta pozwala nam wyłączyć/włączyć dźwięk podczas alarmu lub podczas naciskania dowolnego klawisza na panelu sterowania.
- Język Użytkownik ma do wyboru trzy języki: Polski, Angielski i Niemiecki.
- Blokada rodzicielska Specjalna funkcja zapobiegająca zmianom ustawień sterownika przez osoby nieupoważnione, poprzez całkowite zablokowanie dostępu do menu i funkcji. Akceptacja tej funkcji uniemożliwia wprowadzenie zmian parametrów pracy sterownika przez osoby, które nie znają hasła.

#### 8.6. Logowanie.

Do zalogowania się wymagany jest czterocyfrowy PIN. Po jego wprowadzeniu mamy możliwość edycji parametrów serwisowych sterownika. Również w przypadku aktywnej "Blokady rodzicielskiej" sterownik będzie prosił nas o wprowadzenie tego PINu. Do "Logowania wchodzimy z pozycji Menu/Logowanie.

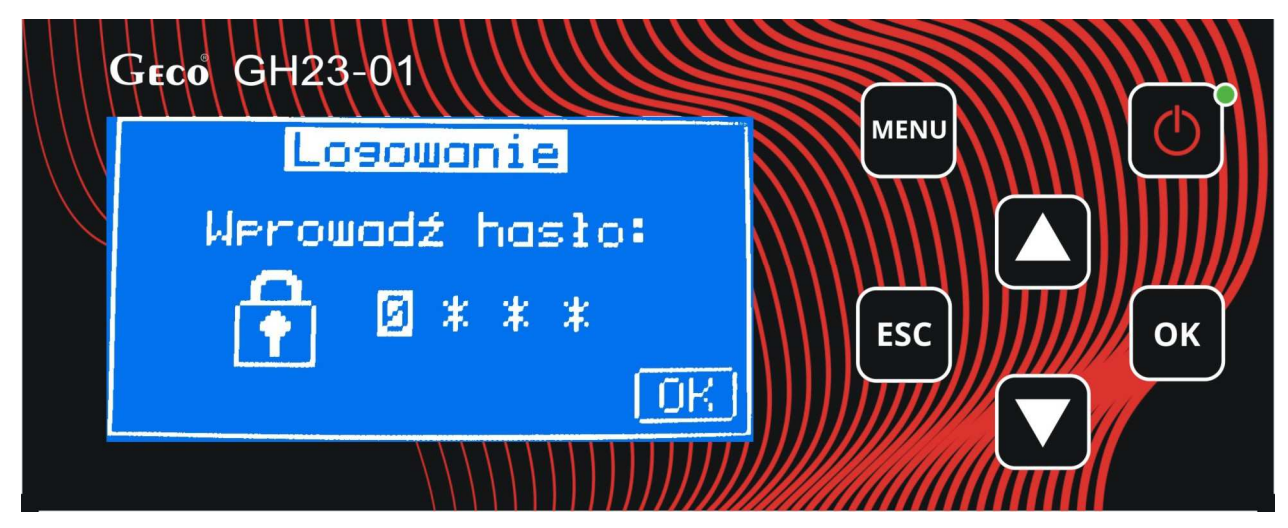

Rysunek 19 Okno logowania.

#### 8.7. Pomoc.

W oknie tym wyświetlany jest numer telefonu, oraz adres email do serwisu firmy Geco. Pod tym numerem otrzymają państwo wsparcie techniczne dla naszych produktów.

| Geco GH23-01                          |     |
|---------------------------------------|-----|
| Pomoc                                 |     |
| GH23 v.01a                            |     |
| GECO Sp. z o.o.<br>+48 (12) 636-12-90 | ЕЅС |
| serwis@seco.pl                        |     |
|                                       |     |

Rysunek 20 Dane do serwisu firmy Geco.

#### 9. UKŁAD PRACY INSTALACJI.

9.1. Instalacja grzewcza nr 1.

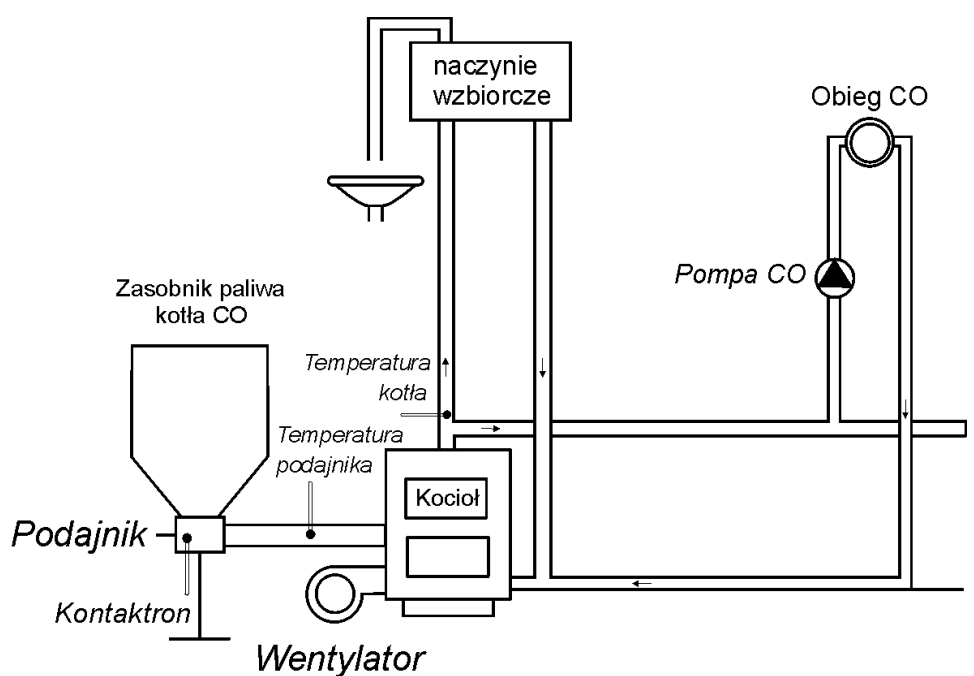

Poniżej zamieszczono zestawienie określające parametry dostępne dla użytkownika, oraz przyporządkowanie wyjść do urządzeń technologicznych oraz wejść do czujników temperatury.

| Schemat nr 1 – Zestawienie parametrów użytkownika |                            |                              |  |  |  |
|---------------------------------------------------|----------------------------|------------------------------|--|--|--|
| Parametr                                          | Zakres                     | Ustawienia fabryczne         |  |  |  |
| Temperatura zadana kotła                          | 35 ÷ 85                    | 60°C                         |  |  |  |
| Czas podawania podajnika                          | 1 ÷ 250                    | 10s                          |  |  |  |
| Czas postoju podajnika                            | 1 ÷ 900                    | 30s                          |  |  |  |
| Czas podtrzymania                                 | 1 ÷ 250                    | 15min                        |  |  |  |
| Obroty wentylatora                                | 1% ÷ 100%                  | 50%                          |  |  |  |
| Schemat nr 1 – Przyporządkowanie wyjść sterownika |                            |                              |  |  |  |
| Wyjście Podłączane urządzenie                     |                            |                              |  |  |  |
| 08-09                                             | Pompa CO1                  |                              |  |  |  |
| 22-24                                             | Podajnik                   |                              |  |  |  |
| 19-21                                             | Wentylator                 |                              |  |  |  |
| Schemat n                                         | r 1 - Przyporządkowai      | nie wejść                    |  |  |  |
| Wejście                                           | (                          | Dpis                         |  |  |  |
| 28-29                                             | Czujnik temperatury kotła  |                              |  |  |  |
| 30-31                                             | Czujnik temperatury spalin |                              |  |  |  |
| 38-39                                             | Czujnik podajnika/kon      | Czujnik podajnika/kontaktron |  |  |  |

#### 9.2. Instalacja grzewcza nr 2.

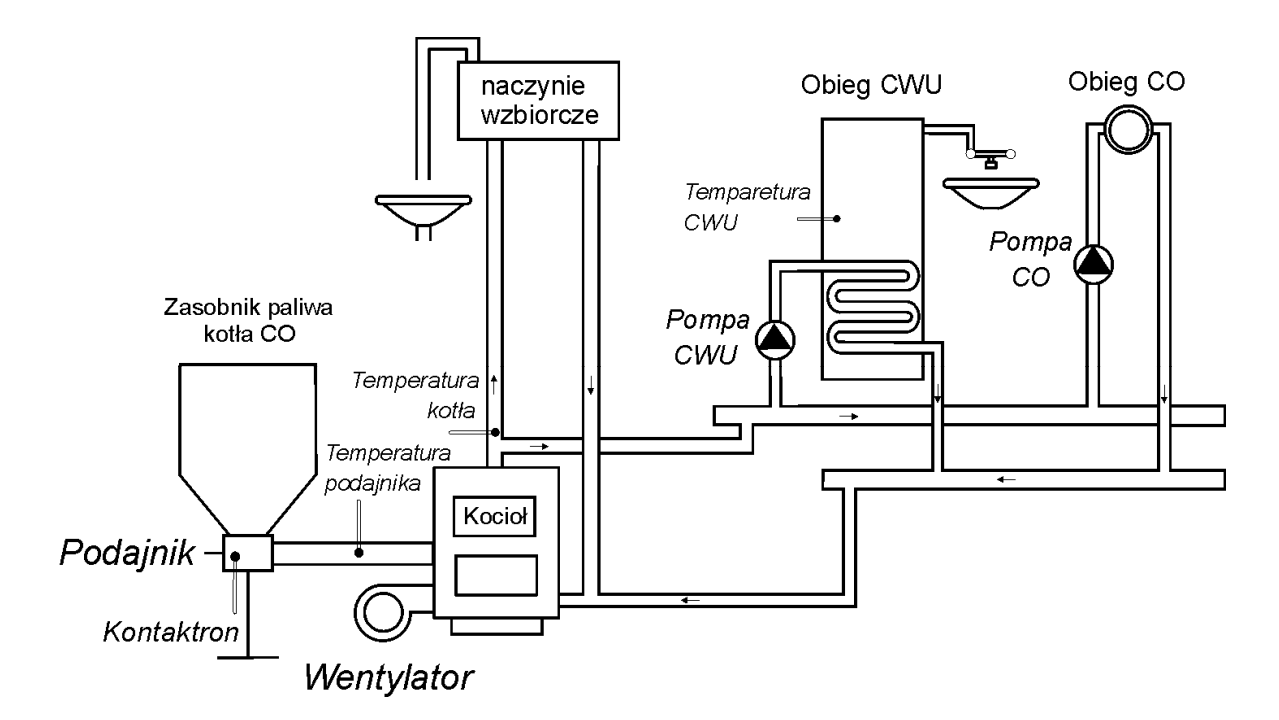

Poniżej zamieszczono zestawienie określające parametry dostępne dla użytkownika, oraz przyporządkowanie wyjść do urządzeń technologicznych oraz wejść do czujników temperatury.

| Schemat nr 2 – Zestawienie parametrów użytkownika |                            |                      |  |  |  |
|---------------------------------------------------|----------------------------|----------------------|--|--|--|
| Parametr                                          | Zakres                     | Ustawienia fabryczne |  |  |  |
| Temperatura zadana kotła                          | 35 ÷ 85                    | 60°C                 |  |  |  |
| Czas podawania podajnika                          | 1 ÷ 250                    | 10s                  |  |  |  |
| Czas postoju podajnika                            | 1 ÷ 900                    | 30s                  |  |  |  |
| Czas podtrzymania                                 | 1 ÷ 250                    | 15min                |  |  |  |
| Obroty wentylatora                                | $1\% \div 100\%$           | 50%                  |  |  |  |
| Temperatura zadana CWU                            | 30 ÷ 70                    | 45°C                 |  |  |  |
| Schemat nr 2 – P                                  | rzyporządkowanie wy        | jść sterownika       |  |  |  |
| Wyjście                                           | Podłączan                  | e urządzenie         |  |  |  |
| 08-09                                             | Pompa CO1                  |                      |  |  |  |
| 12-13                                             | Pompa CWU                  |                      |  |  |  |
| 22-24                                             | Podajnik                   |                      |  |  |  |
| 19-21                                             | Wentylator                 |                      |  |  |  |
| Schemat n                                         | r 2 – Przyporządkowai      | nie wejść            |  |  |  |
| Wejście                                           | (                          | )pis                 |  |  |  |
| 28-29                                             | Czujnik temperatury kotła  |                      |  |  |  |
| 46-47                                             | Czujnik temperatury CWU    |                      |  |  |  |
| 30-31                                             | Czujnik temperatury spalin |                      |  |  |  |
| 38-39                                             | Czujnik podajnika/kon      | taktron              |  |  |  |

#### 9.3. Instalacja grzewcza nr 3.

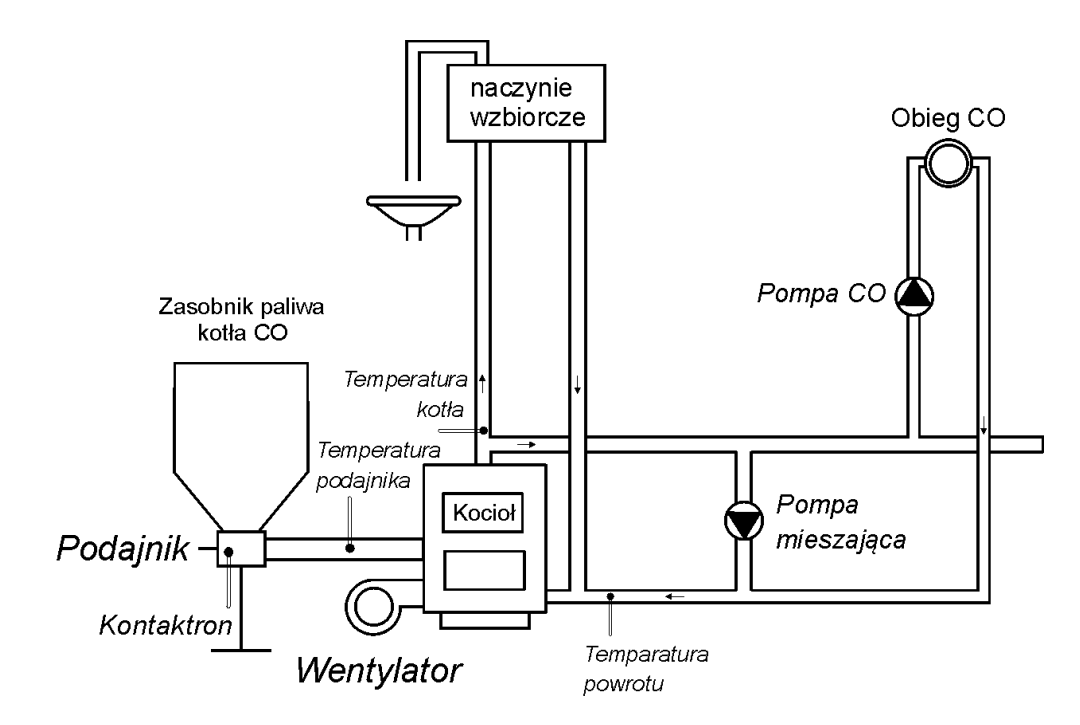

Poniżej zamieszczono zestawienie określające parametry dostępne dla użytkownika, oraz przyporządkowanie wyjść do urządzeń technologicznych oraz wejść do czujników temperatury.

| Schemat nr 2 – Zestawienie parametrów użytkownika |                            |                      |  |  |
|---------------------------------------------------|----------------------------|----------------------|--|--|
| Parametr                                          | Zakres                     | Ustawienia fabryczne |  |  |
| Temperatura zadana kotła                          | 35 ÷ 85                    | 60°C                 |  |  |
| Czas podawania podajnika                          | 1 ÷ 250                    | 10s                  |  |  |
| Czas postoju podajnika                            | 1 ÷ 900                    | 30s                  |  |  |
| Czas podtrzymania                                 | 1 ÷ 250                    | 15min                |  |  |
| Obroty wentylatora                                | 1% ÷ 100%                  | 50%                  |  |  |
| Temperatura powrotu                               | 30 ÷ 80                    | 40°C                 |  |  |
| Schemat nr 2 – P                                  | rzyporządkowanie wy        | jść sterownika       |  |  |
| Wyjście Podłączane urządzenie                     |                            |                      |  |  |
| 08-09                                             | Pompa CO1                  |                      |  |  |
| 14-15                                             | Pompa mieszająca/<br>CYRK. |                      |  |  |
| 22-24                                             | Podajnik                   |                      |  |  |
| 19-21                                             | Wentylator                 |                      |  |  |
| Schemat n                                         | r 2 – Przyporządkowai      | nie wejść            |  |  |
| Wejście                                           | (                          | )pis                 |  |  |
| 28-29                                             | Czujnik temperatury kotła  |                      |  |  |
| 46-47                                             | Czujnik temperatury CWU    |                      |  |  |
| 30-31                                             | Czujnik temperatury spalin |                      |  |  |
| 38-39                                             | Czujnik podajnika/kon      | taktron              |  |  |

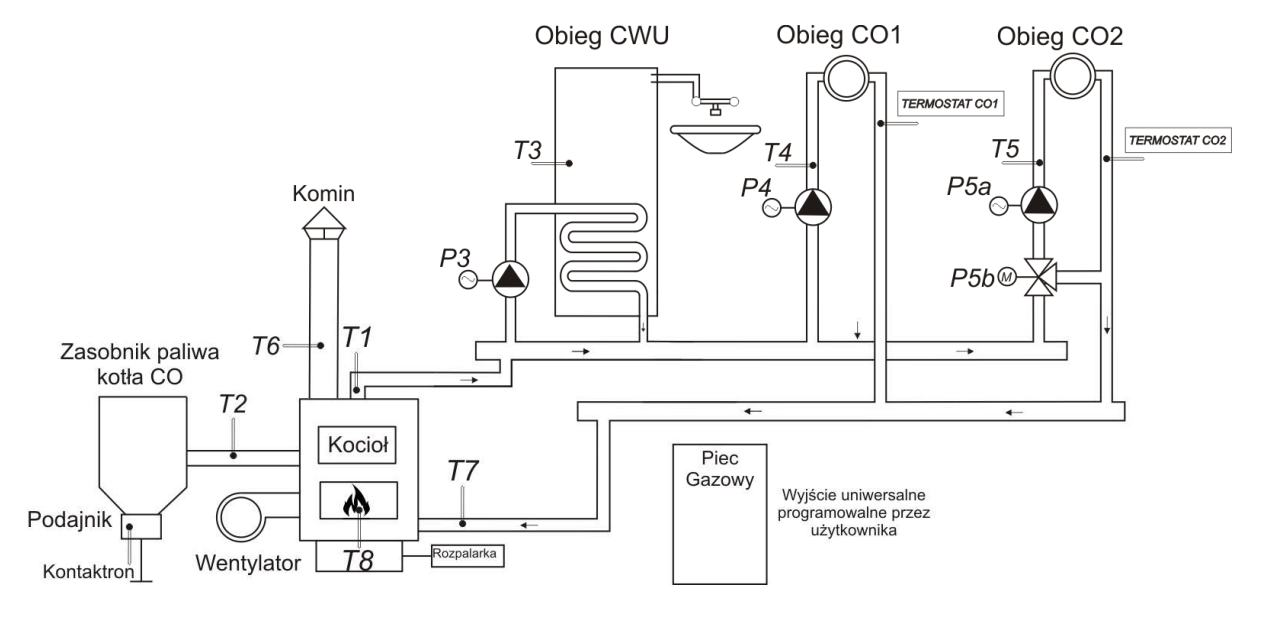

| Schemat nr 4 – Zestawienie parametrów użytkownika |                                   |                      |  |  |  |
|---------------------------------------------------|-----------------------------------|----------------------|--|--|--|
| Parametr                                          | Zakres                            | Ustawienia fabryczne |  |  |  |
| Temperatura zadana kotła                          | 35 ÷ 85                           | 60°C                 |  |  |  |
| Czas podawania podajnika                          | 1 ÷ 250                           | 10s                  |  |  |  |
| Czas postoju podajnika                            | 1 ÷ 900                           | 30s                  |  |  |  |
| Czas podtrzymania                                 | 1 ÷ 250                           | 15min                |  |  |  |
| Obroty wentylatora                                | 1% ÷ 100%                         | 50%                  |  |  |  |
| Temperatura zadana CWU                            | 30 ÷ 70                           | 45°C                 |  |  |  |
| Schemat nr 2 – P                                  | rzyporządkowanie wy               | jść sterownika       |  |  |  |
| Wyjście                                           | Podłączan                         | e urządzenie         |  |  |  |
| 08-09                                             | Pompa CO1                         |                      |  |  |  |
| 10-11                                             | Pompa CO2                         |                      |  |  |  |
| 12-13                                             | Pompa CWU                         |                      |  |  |  |
| 22-24                                             | Podajnik                          |                      |  |  |  |
| 19-21                                             | Wentylator                        |                      |  |  |  |
| 14-15                                             | Rozpalarka                        |                      |  |  |  |
| 25-27                                             | Wyjście Uniwersalne               |                      |  |  |  |
| Schemat n                                         | r 2 – Przyporządkowa              | nie wejść            |  |  |  |
| Wejście                                           | (                                 | Opis                 |  |  |  |
| 28-29                                             | Czujnik temperatury k             | otła – T1            |  |  |  |
| 38-39                                             | Czujnik podajnika/kontaktron - T2 |                      |  |  |  |
| 46-47                                             | Czujnik temperatury CWU – T3      |                      |  |  |  |
| 44-45                                             | Czujnik temperatury CO1 – T4      |                      |  |  |  |
| 42-43                                             | Czujnik temperatury CO2 – T5      |                      |  |  |  |
| 30-31                                             | Czujnik temperatury spalin – T6   |                      |  |  |  |
| 40-41                                             | Czujnik temperatury p             | owrotu – T7          |  |  |  |

# 10. Ogranicznik temperatury (STB).

Regulator GH21RA wyposażony został w dodatkowe, niezależne od automatyki zabezpieczenie mechaniczne, nazywane ogranicznikiem temperatury bezpieczeństwa (STB).

# 12.1. Sposób działania

W przypadku osiągnięcia przez wodę grzewczą temperatury **95**°C ogranicznik temperatury zadziała automatycznie i przerwie dopływ paliwa oraz doprowadzenie powietrza do komory spalania (wyłączy podajnik paliwa i wentylator).

Gdy temperatura na ograniczniku spadnie o około **20**°C będzie możliwe ponowne, ręczne załączenie funkcji STB. Dodatkowo, gdy w sterowniku jest podłączona 2 pompa CO (CO2) to w STB mechanicznie załącza jej zasilanie i pompa CO2 odbiera ciepło z kotła nawet w przypadku uszkodzenia sterownika, który nie wykryje przegrzania.

# 12.2. Ponowne załączenie funkcji STB (ręczne)

W celu ponownego uruchomienia urządzenia należy nacisnąć przycisk *"RESET"* usytuowany z lewej strony obudowy sterownika.

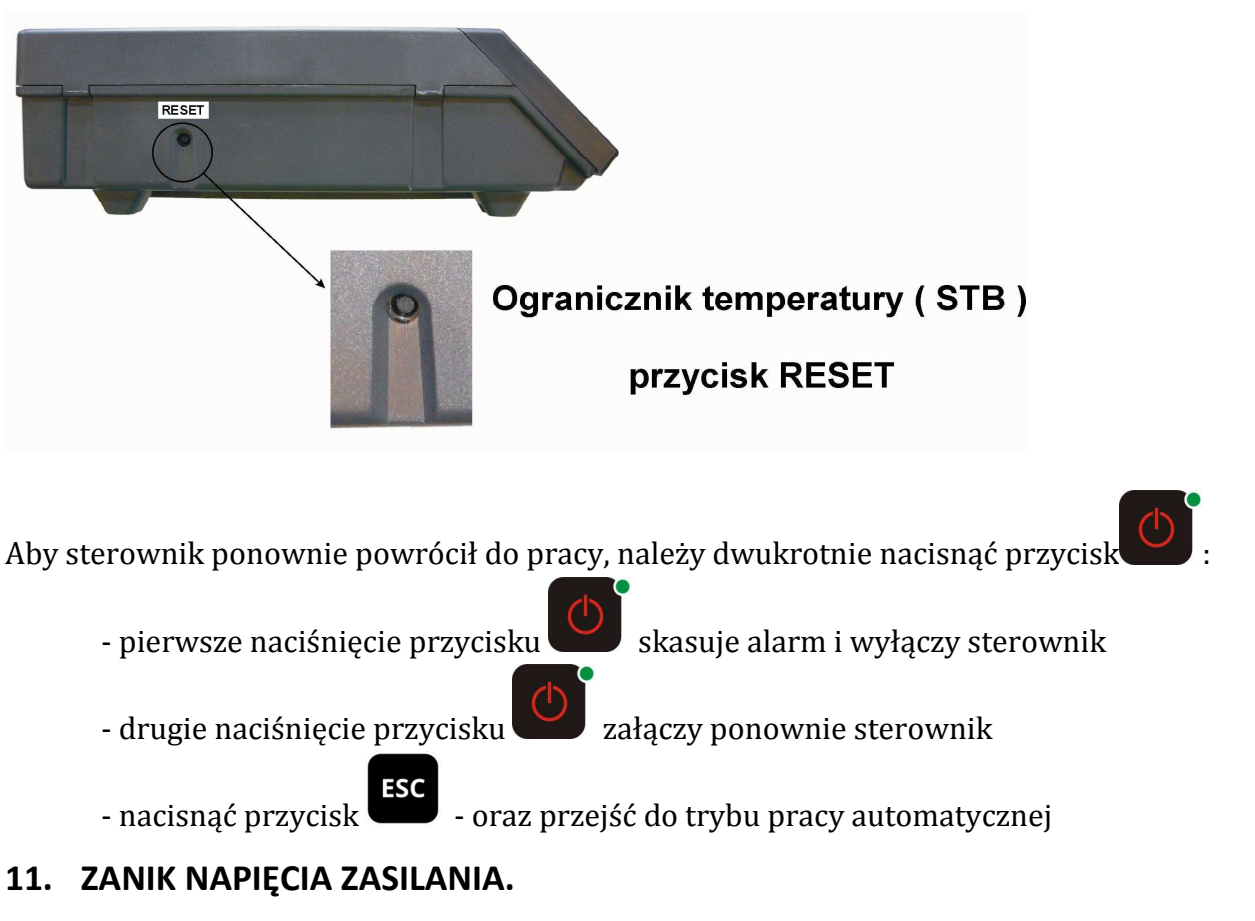

Po zaniku napięcia zasilania sterownik podejmie działanie zależne od stanu, w jakim znajdował się przed zanikiem napięcia tzn.:

• jeśli był wyłączony, to pozostanie wyłączony

jeśli znajdował się w stanie podglądu, to powróci do tego stanu,

• jeśli sterownik znajdował się w stanie pracy automatycznej, to powróci do stanu automatycznego z zaprogramowanymi parametrami.

- jeśli sterownik znajdował się w stanie pracy ręcznej, to powróci do stanu pracy ręcznej z zaprogramowanymi parametrami.
- Jeśli był w stanie ALARM, to sterownik powraca do stanu wyłączony.

# 12. POSTĘPOWANIE W PRZYPADKU USZKODZENIA STEROWNIKA

W przypadku zauważenia jakichkolwiek nieprawidłowości w funkcjonowaniu sterownika wskazany jest kontakt z dostawcą/producentem kotła lub firmą GECO Sp. z o.o.

Zostanie tam udzielona fachowa porada techniczna.

Przy stwierdzeniu konieczności podjęcia działań serwisowych polegających na naprawie sterownika należy zdemontować uszkodzony sterownik z kotła i przesłać kompletny, wraz z obudową pod wskazany adres.

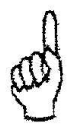

# PRZESŁANIE DO SERWISU NIEKOMPLETNEGO STEROWNIKA POWODUJE AUTOMATYCZNIE UTRATĘ GWARANCJI

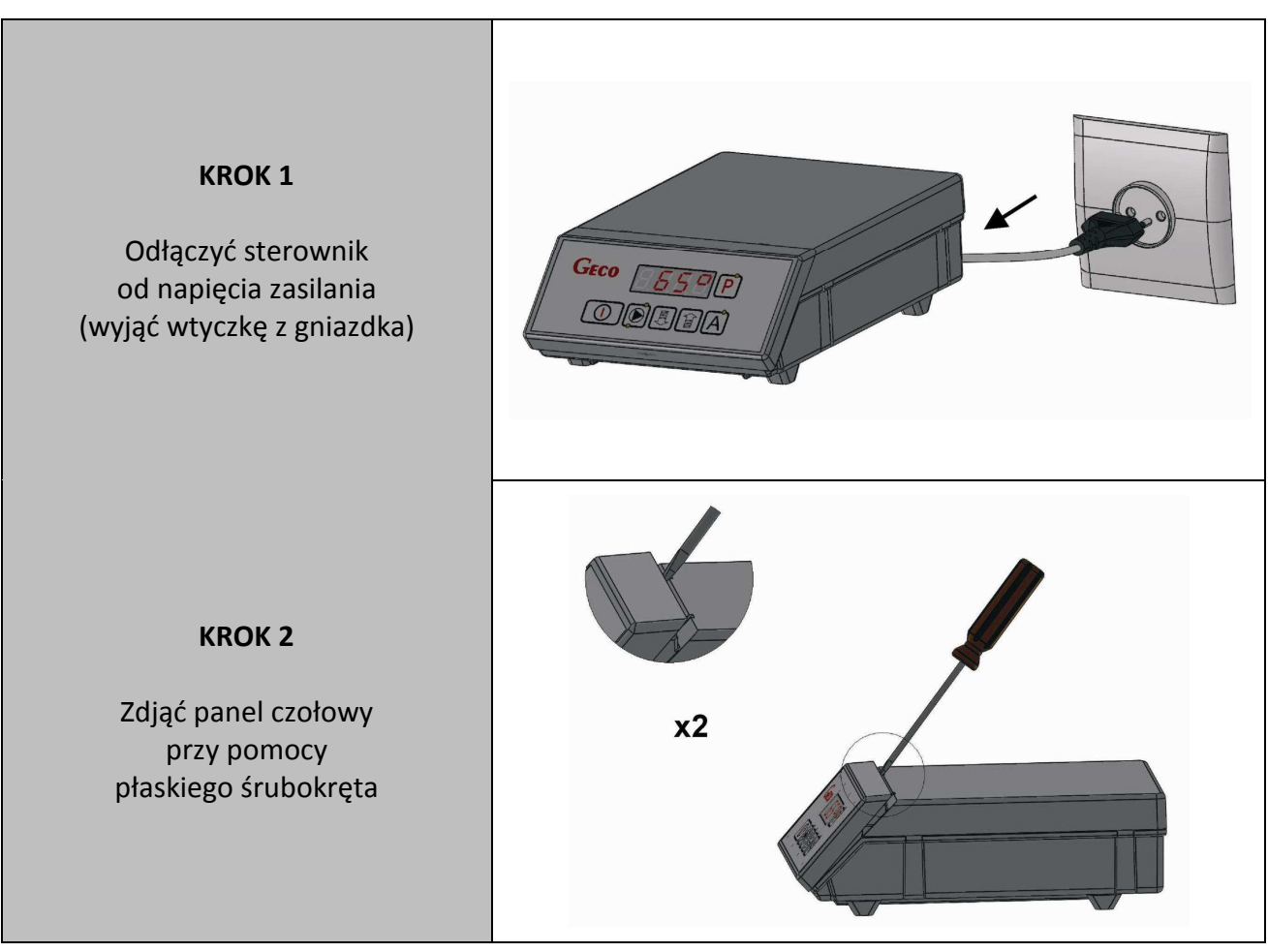

#### PRZYGOTOWANIE STEROWNIKA DO WYSŁANIA NA SERWIS

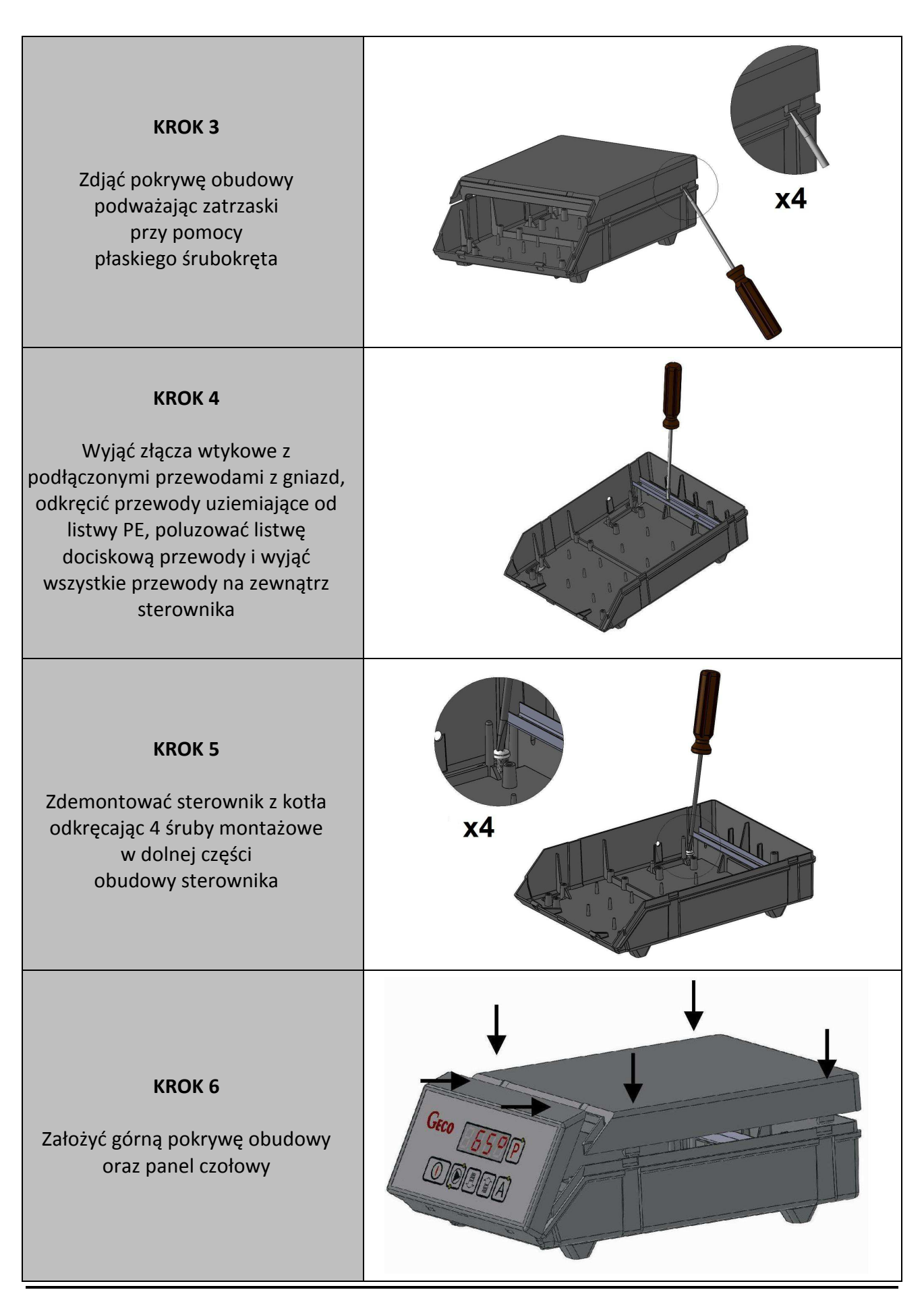

# 13. PODŁĄCZENIE URZĄDZEŃ DO REGULATORA GH23-01

|    |     |   | WYJŚCIA                        | WEJŚCIA |   |                                 |
|----|-----|---|--------------------------------|---------|---|---------------------------------|
| 01 | N   | — | Zasilanie 230V                 | 34      | - | GND                             |
| 02 | L   | - | Zasilanie 230V                 | 35      | - | Czujnik pojemnościowy           |
| 03 |     | - | Bezpiecznik zewnętrzny         | 36      | — | GND / Czujnik Płomienia         |
| 04 |     | - | Bezpiecznik zewnętrzny         | 37      | — | Czujnik Płomienia               |
| 05 | СОМ | — | Ogranicznik temperatury - STB  | 38      | - | Czujnik podajnika/ Kontaktron   |
| 06 | 1   | - | Ogranicznik temperatury - STB  | 39      | - | Czujnik podajnika/ Kontaktron   |
| 07 | 2   | - | Ogranicznik temperatury - STB  | 40      | — | Czujnik powrotu                 |
| 08 | L   | — | Pompa CO1                      | 41      | - | Czujnik powrotu                 |
| 09 | Ν   | — | Pompa CO1                      | 42      | - | Temperatura CO2 / Termostat CO2 |
| 10 | L   | — | Pompa CO2                      | 43      | - | Temperatura CO2 / Termostat CO2 |
| 11 | Ν   | — | Pompa CO2                      | 44      | - | Temperatura CO1 / Termostat CO1 |
| 12 | L   | — | Pompa CWU                      | 45      | - | Temperatura CO1 / Termostat CO1 |
| 13 | Ν   | - | Pompa CWU                      | 46      | — | Temperatura CWU                 |
| 14 | L   | - | Pompa cyrkulacyjna / Zapalarka | 47      | — | Temperatura CWU                 |
| 15 | Ν   | - | Pompa cyrkulacyjna / Zapalarka | 28      | - | Temperatura kotła               |
| 16 | L   | — | Zawór czterodrogowy            | 29      | - | Temperatura kotła               |
| 17 | Ν   | — | Zawór czterodrogowy            | 30      | - | Temperatura spalin              |
| 18 | L   | — | Zawór czterodrogowy            | 31      | - | Temperatura spalin              |
| 19 | Ν   | — | Wentylator                     | 32      | - | Temperatura zewnętrzna          |
| 21 | L   | — | Wentylator                     | 33      | - | Temperatura zewnętrzna          |
| 22 | Ν   | — | Podajnik                       |         |   |                                 |
| 24 | L   | - | Podajnik                       |         |   |                                 |
| 25 | L   | — | Wyjście programowalne          |         |   |                                 |
| 26 | N   | _ | Wyjście programowalne          |         |   |                                 |
| 27 | L   | _ | Wyjście programowalne          |         |   |                                 |

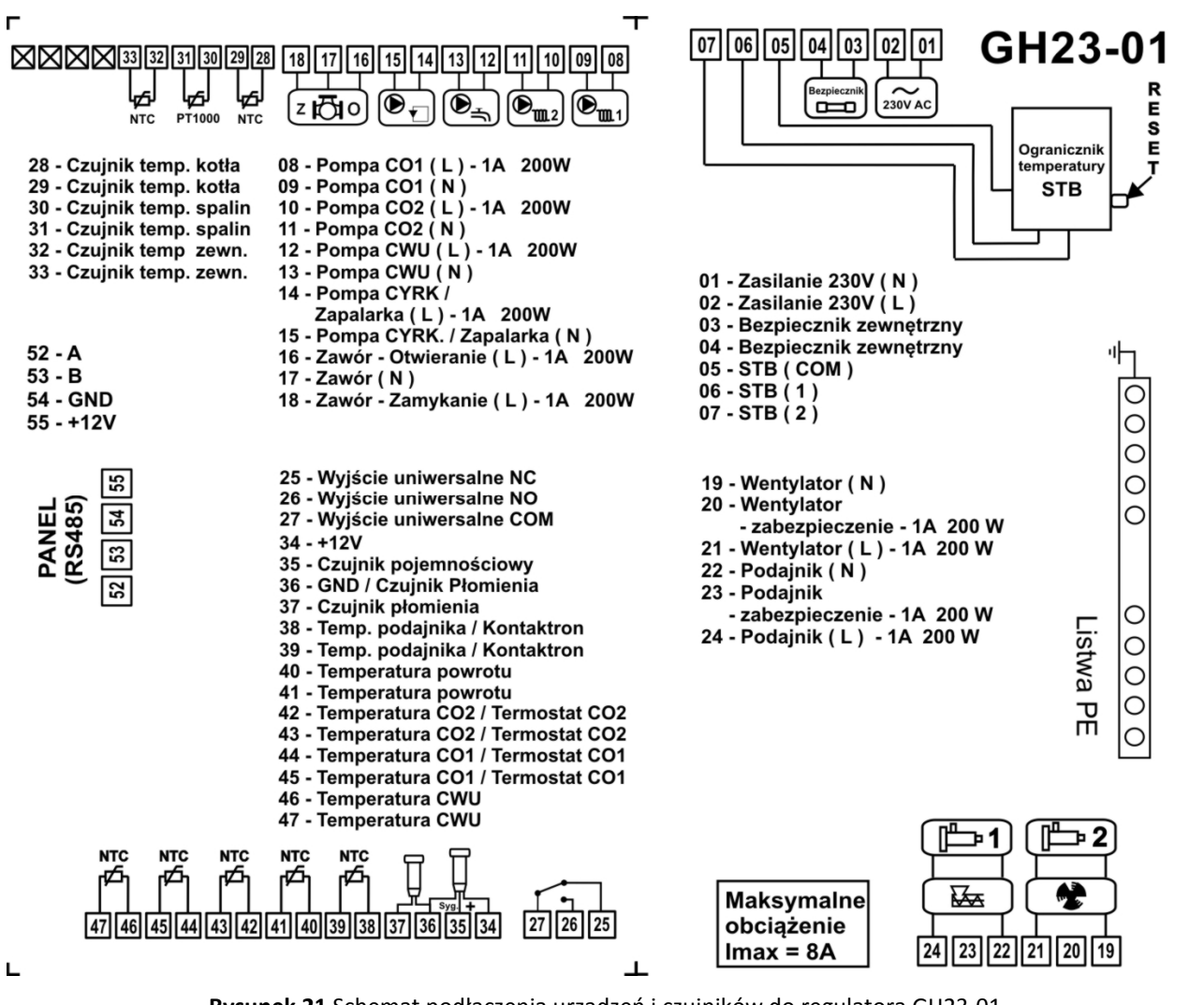

Rysunek 21 Schemat podłączenia urządzeń i czujników do regulatora GH23-01.

PODŁĄCZENIA DODATKOWYCH URZĄDZEŃ DO REGULATORA GH23-01 MOŻE DOKONYWAĆ WYŁĄCZNIE OSOBA Z UPRAWNIENIAMI DO WYKONYWANIA PRAC ELEKTROINSTALACYJNYCH.

# 14. INFORMACJA DOTYCZĄCA OZNACZENIA I ZBIERANIA ZUŻYTEGO SPRZĘTU ELEKTRYCZNEGO I ELEKTRONICZNEGO

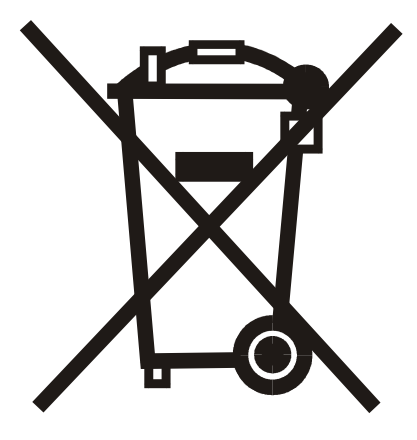

#### UWAGA!

Symbol umieszczony na produkcie lub na jego opakowaniu wskazuje na selektywną zbiórkę zużytego sprzętu elektrycznego i elektronicznego. Oznacza to, że produkt ten nie powinien być wyrzucany razem z innymi odpadami domowymi. Właściwe usuwanie starych i zużytych urządzeń elektrycznych i elektronicznych pomoże uniknąć potencjalnie niekorzystnych skutków dla środowiska i zdrowia ludzi.

Obowiązek selektywnego zbierania zużytego sprzętu spoczywa na użytkowniku, który powinien oddać go zbierającemu zużyty sprzęt.

# 15. Parametry konfiguracyjne

| Parametr | Opis parametru                                      | Min | Max | Krok | Nastawa<br>fabryczna |
|----------|-----------------------------------------------------|-----|-----|------|----------------------|
| C0       | Rodzaj kotła                                        | 0   | 2   | 1    | 0                    |
| C1       | Rodzaj podajnika                                    | 0   | 1   | 1    | 0                    |
| C2       | Obsługa pompy CWU                                   | 0   | 1   | 1    | 0                    |
| C3       | Obsługa pompy CO2                                   | 0   | 1   | 1    | 0                    |
| C4       | Obsługa pompy Cyrkulacyjnej                         | 0   | 1   | 1    | 0                    |
| C5       | Obsługa rozpalarki (tylko dla kotłów podajnikowych) | 0   | 1   | 1    | 0                    |
| C6       | Obsługa zaworu mieszającego                         | 0   | 1   | 1    | 0                    |
| C7       | Rodzaj zaworu mieszającego                          | 0   | 2   | 1    | 0                    |
| C8       | Obsługa czujnika NTC temp. dla CO1                  | 0   | 1   | 1    | 0                    |
| C9       | Obsługa termostatu dla CO1                          | 0   | 1   | 1    | 0                    |
| C10      | Obsługa czujnika NTC temp. dla CO2                  | 0   | 1   | 1    | 0                    |
| C11      | Obsługa termostatu dla CO2                          | 0   | 1   | 1    | 0                    |
| C12      | Obsługa czujnika temp. powrotu                      | 0   | 1   | 1    | 0                    |
| C13      | Obsługa czujnika PT1000 dla temp. spalin            | 0   | 1   | 1    | 0                    |
| C14      | Obsługa czujnika płomienia                          | 0   | 1   | 1    | 0                    |
| C15      | Obsługa czujnika NTC temp. zewnętrznej              | 0   | 1   | 1    | 0                    |
| C16      | Obsługa czujnika pojemnościowego zasobnika          | 0   | 1   | 1    | 0                    |
| C17      | Obsługa czujnika NTC podajnika                      | 0   | 1   | 1    | 0                    |
| C18      | Obsługa kontaktronu podajnika                       | 0   | 1   | 1    | 0                    |
| C19      | Obsługa i rodzaj urządzenia zewnętrznego            | 0   | 4   | 1    | 0                    |

# 16. Parametry użytkownika

| Parametr | Opis parametru                           | Min  | Max    | Krok  | Nastawa<br>fabryczna |
|----------|------------------------------------------|------|--------|-------|----------------------|
| U0       | Rodzaj regulacji                         | 0    | 4      | 1     | 0                    |
| U1       | Temp. zadana kotła                       | 35   | 85     | 1     | 60                   |
| U2       | Temp. zadana kotła eco                   | 35   | 85     | 1     | 55                   |
| U3       | Temp. zadana obiegu CO1                  | 8    | 35     | 1     | 21                   |
| U4       | Temp. zadana obiegu CO1 eco              | 8    | 35     | 1     | 18                   |
| U5       | Temp. zadana obiegu CO2                  | 8    | 35     | 1     | 21                   |
| U6       | Temp. zadana obiegu CO2 eco              | 8    | 35     | 1     | 18                   |
| U7       | Temp. zadana CWU                         | 30   | 70     | 1     | 45                   |
| U8       | Temp. zadana powrotu                     | 30   | 80     | 1     | 40                   |
| U9       | Temp. zadana spalin                      | 100  | 500    | 1     | 120                  |
| U10      | Histereza kotła                          | 0    | 10     | 1     | 5                    |
| U11      | Histereza CO1                            | 0    | 10     | 1     | 5                    |
| U12      | Histereza CO2                            | 0    | 10     | 1     | 5                    |
| U13      | Histereza CWU                            | 0    | 10     | 1     | 5                    |
| U14      | Moc nadmuchu wentylatora                 | 1%   | 100%   | 1%    | 50%                  |
| U15      | Czas przedmuchu wentylatora              | 1s   | 250s   | 1s    | 15s                  |
| U16      | Czas postoju wentylatora                 | 1min | 60min  | 1min  | 1min                 |
| U17      | Czas do maksymalnego otwarcia zaworu     | 1s   | 250s   | 1s    | 120s                 |
| U18      | Skok jednostkowy zaworu                  | 1%   | 100%   | 1%    | 3%                   |
| U19      | Minimalne otwarcie zaworu                | 1%   | 100%   | 1%    | 5%                   |
| U20      | Czas podawania podajnika                 | 1s   | 250s   | 1s    | 10s                  |
| U21      | Liczba porcji podawania                  | 1    | 10     | 1     | 1                    |
| U22      | Czas postoju podajnika (min/standard)    | 1sek | 900sek | 1 sek | 30sek                |
| U23      | Czas postoju podajnika max               | 1sek | 900sek | 1 sek | 60sek                |
| U24      | Priorytet CWU                            | 0    | 1      | 1     | 0                    |
| U25      | Anty-legionella                          | 0    | 1      | 1     | 0                    |
| U26      | Anty-stop                                | 0    | 1      | 1     | 0                    |
| U27      | Anty-korozja                             | 0    | 1      | 1     | 0                    |
| U28      | Tryb Lato                                | 0    | 1      | 1     | 0                    |
| U29      | Tryb Lato +                              | 0    | 1      | 1     | 0                    |
| U30      | Sterowanie pogodowe                      | 0    | 1      | 1     | 0                    |
| U31      | Numer krzywej grzania                    | 1    | 3      | 1     | 1                    |
| U32      | Czas postoju P1 Adaptacyjny+             | 1sek | 900sek | 1min  | 10sek                |
| U33      | Czas postoju P2 Adaptacyjny+             | 1sek | 900sek | 1min  | 20sek                |
| U34      | Czas postoju P3 Adaptacyjny+             | 1sek | 900sek | 1min  | 30sek                |
| U35      | Czas postoju P4 Adaptacyjny+             | 1sek | 900sek | 1min  | 40sek                |
| U36      | Czas postoju P5 Adaptacyjny+             | 1sek | 900sek | 1min  | 50sek                |
| U37      | Czas postoju P6 Adaptacyjny+             | 1sek | 900sek | 1min  | 60sek                |
| U38      | Czas postoju P7 Adaptacyjny+             | 1sek | 900sek | 1min  | 70sek                |
| U39      | Czas postoju P8 Adaptacyjny+             | 1sek | 900sek | 1min  | 80sek                |
| U40      | Czas postoju P9 Adaptacvinv+             | 1sek | 900sek | 1min  | 90sek                |
| U41      | Czas pracy pomp (kocioł elektrodowy)     | 1min | 20min  | 1min  | 1min                 |
| U42      | Czas postoju pomp (kocioł elektrodowy    | 1min | 250min | 1min  | 20min                |
| U43      | Czas zwłoki grzania (kocioł elektrodowy) | 1min | 20min  | 1min  | 1min                 |

Spis rysunków.

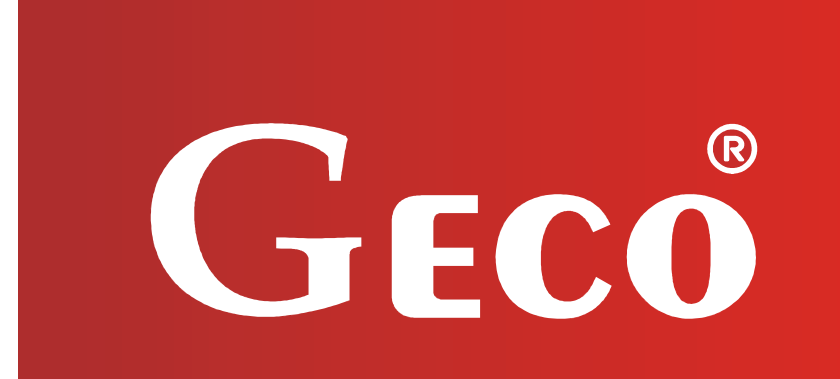

P.P.U.H. "Geco" Sp. z o.o. Cholerzyn 376, 32-060 Liszki tel. 012/636-98-11, 636-12-90 fax. 012/636-20-02 http://www.geco.pl e-mail: geco@geco.pl